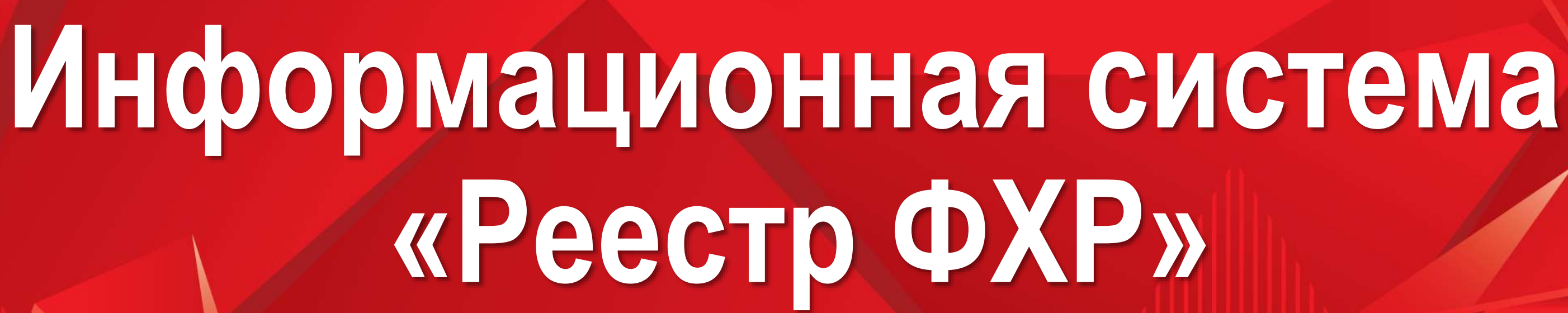

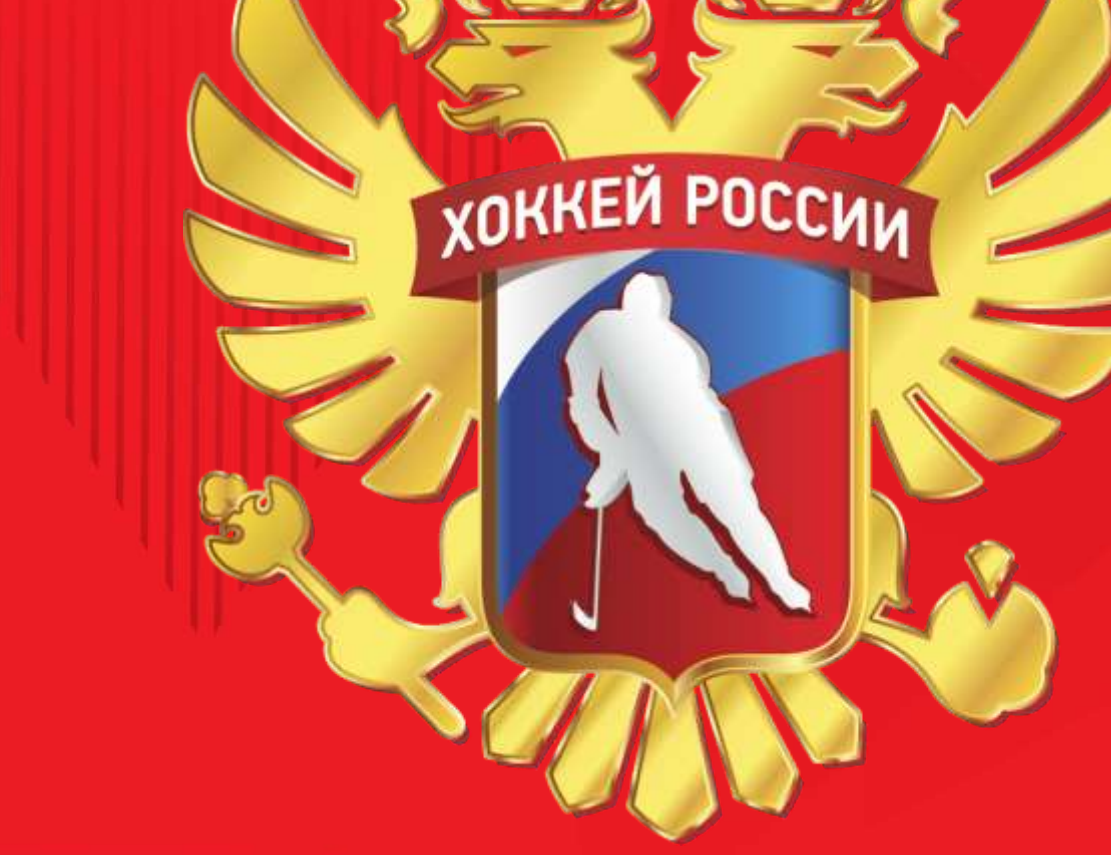

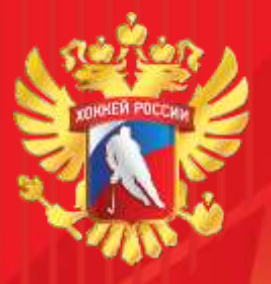

Доступ в ИС «Реестр ФХР»

# Адрес сайта для поиска в брацзере –

# https://registry.fhr.ru/

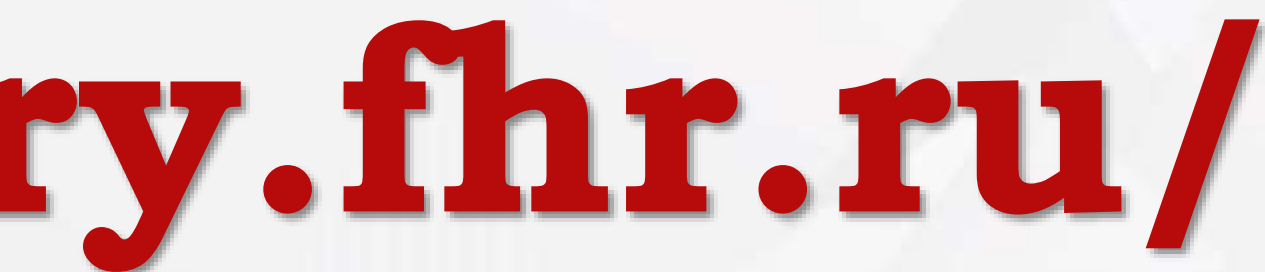

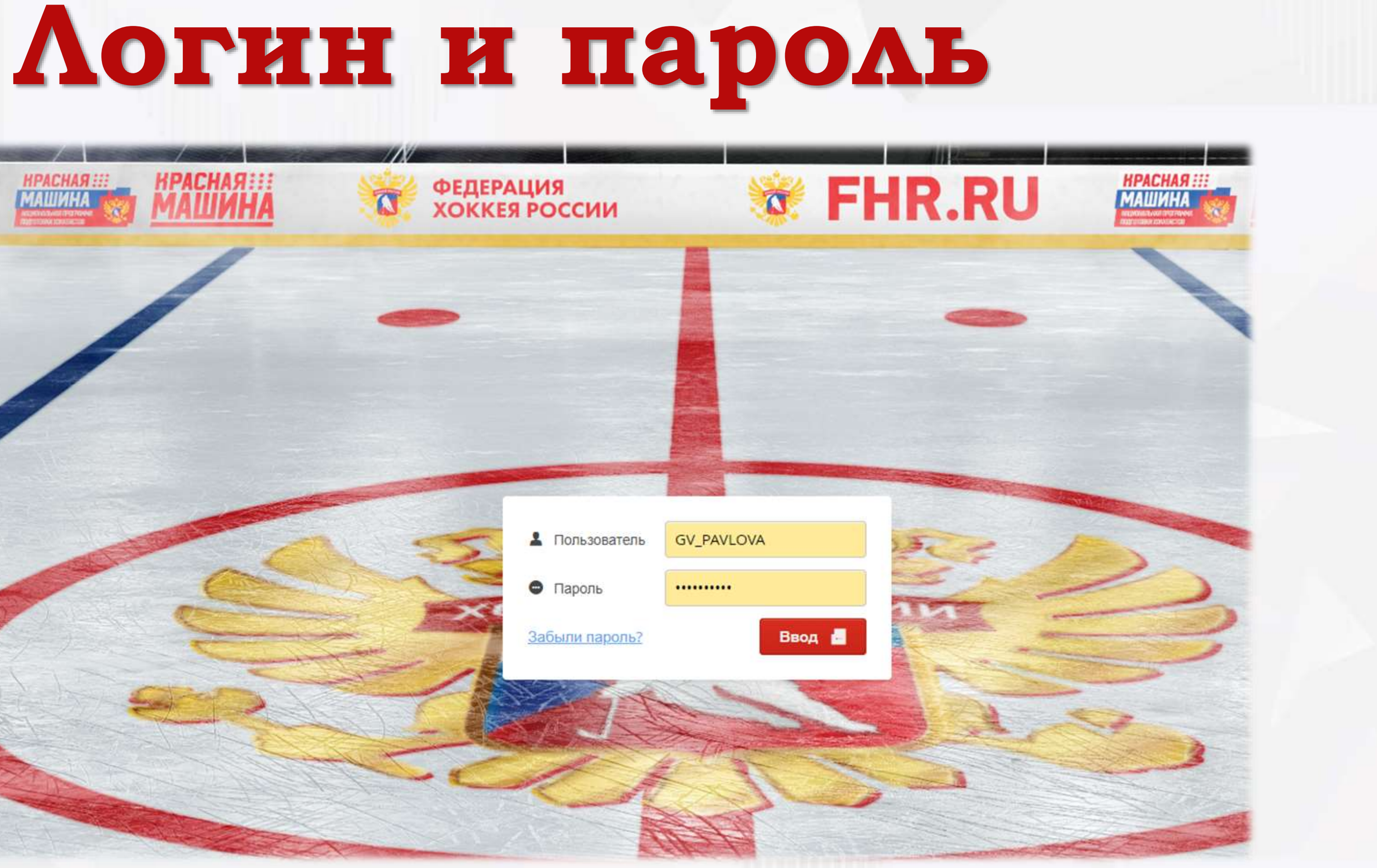

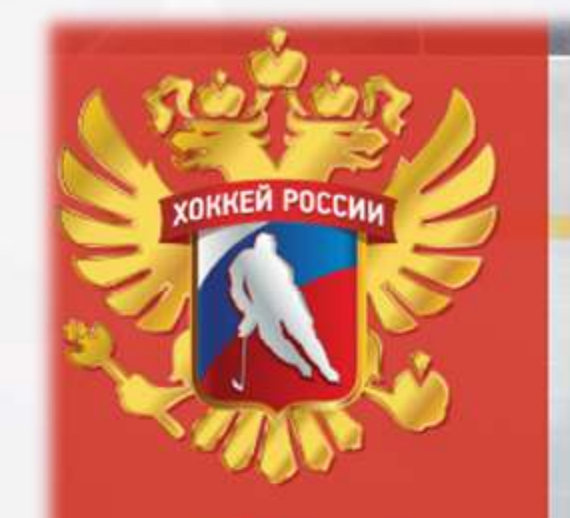

ФЕДЕРАЦИЯ ХОККЕЯ РОССИИ

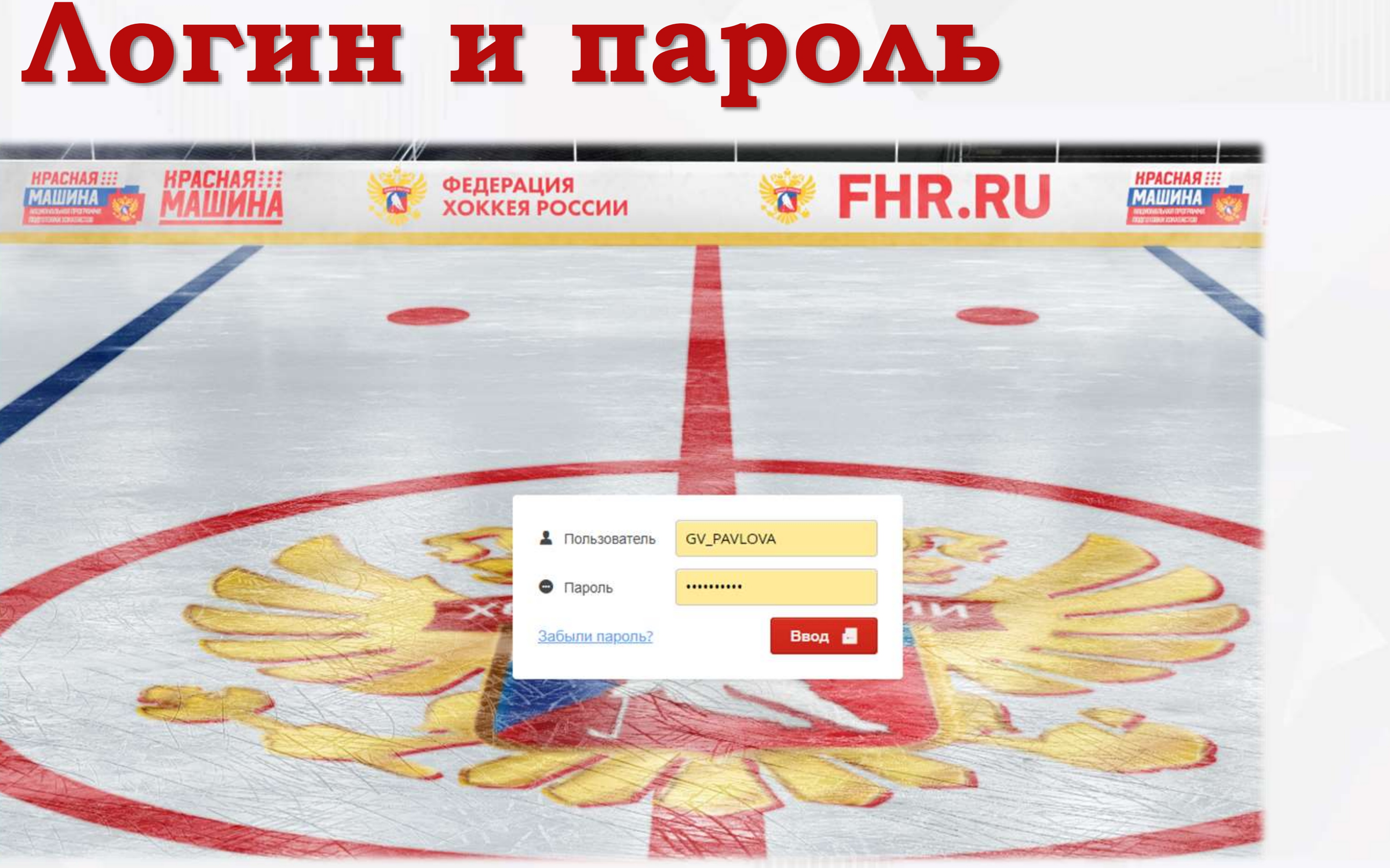

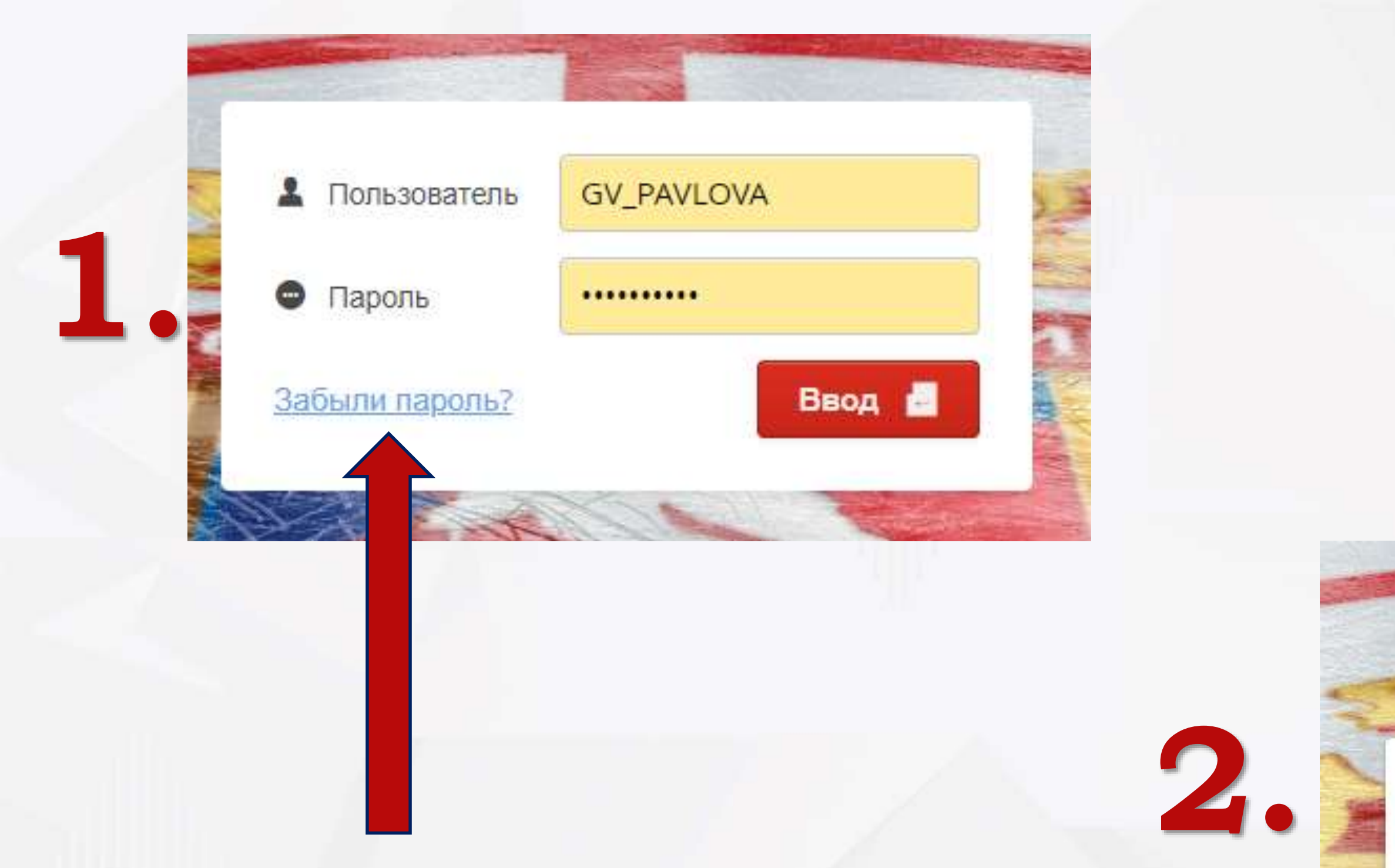

В случае потери данных, есть возможность восстановления доступа в систему.

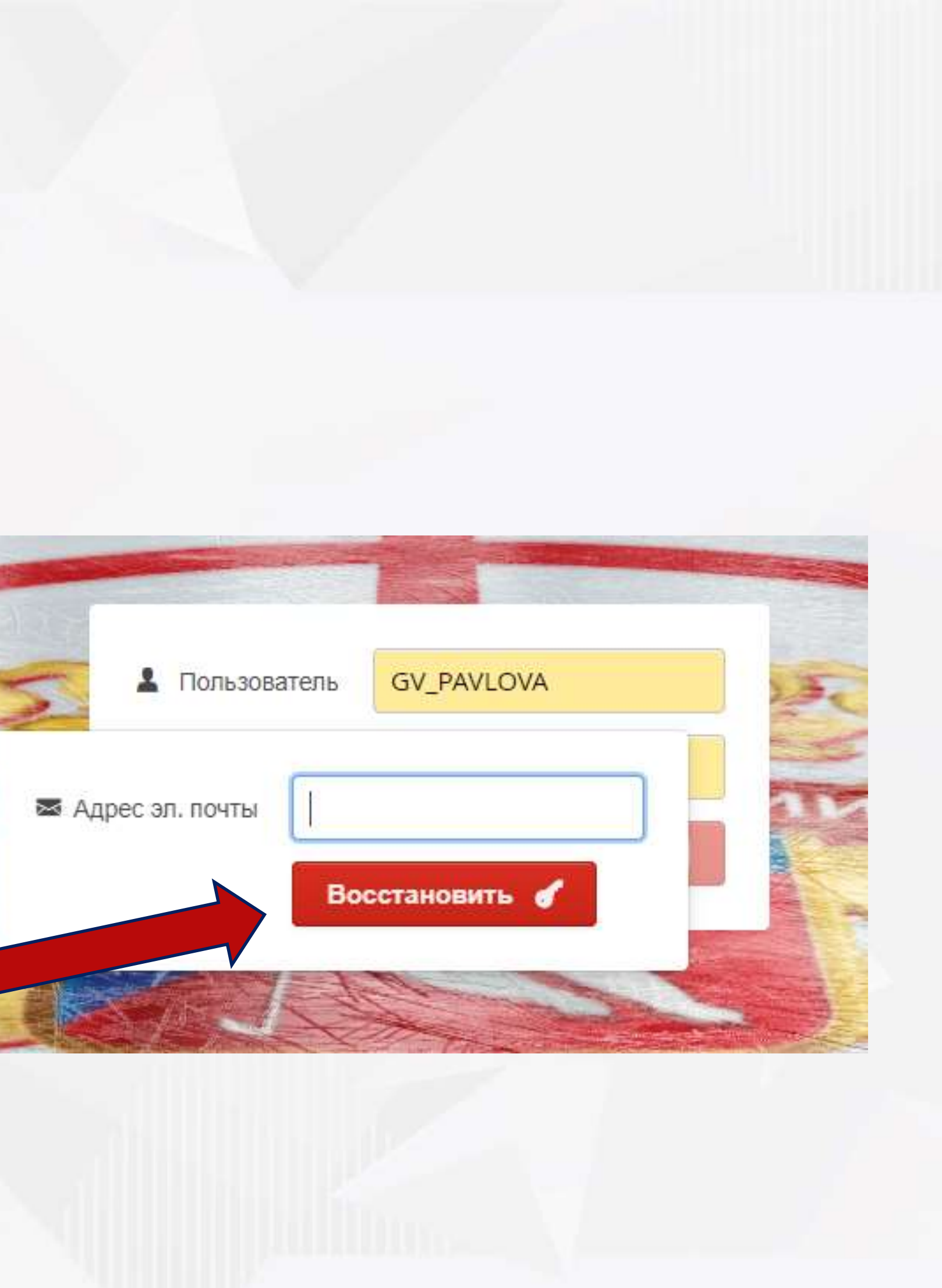

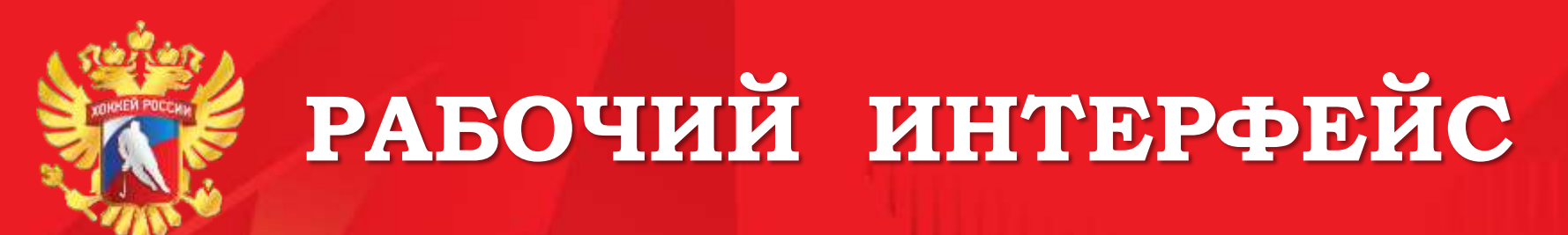

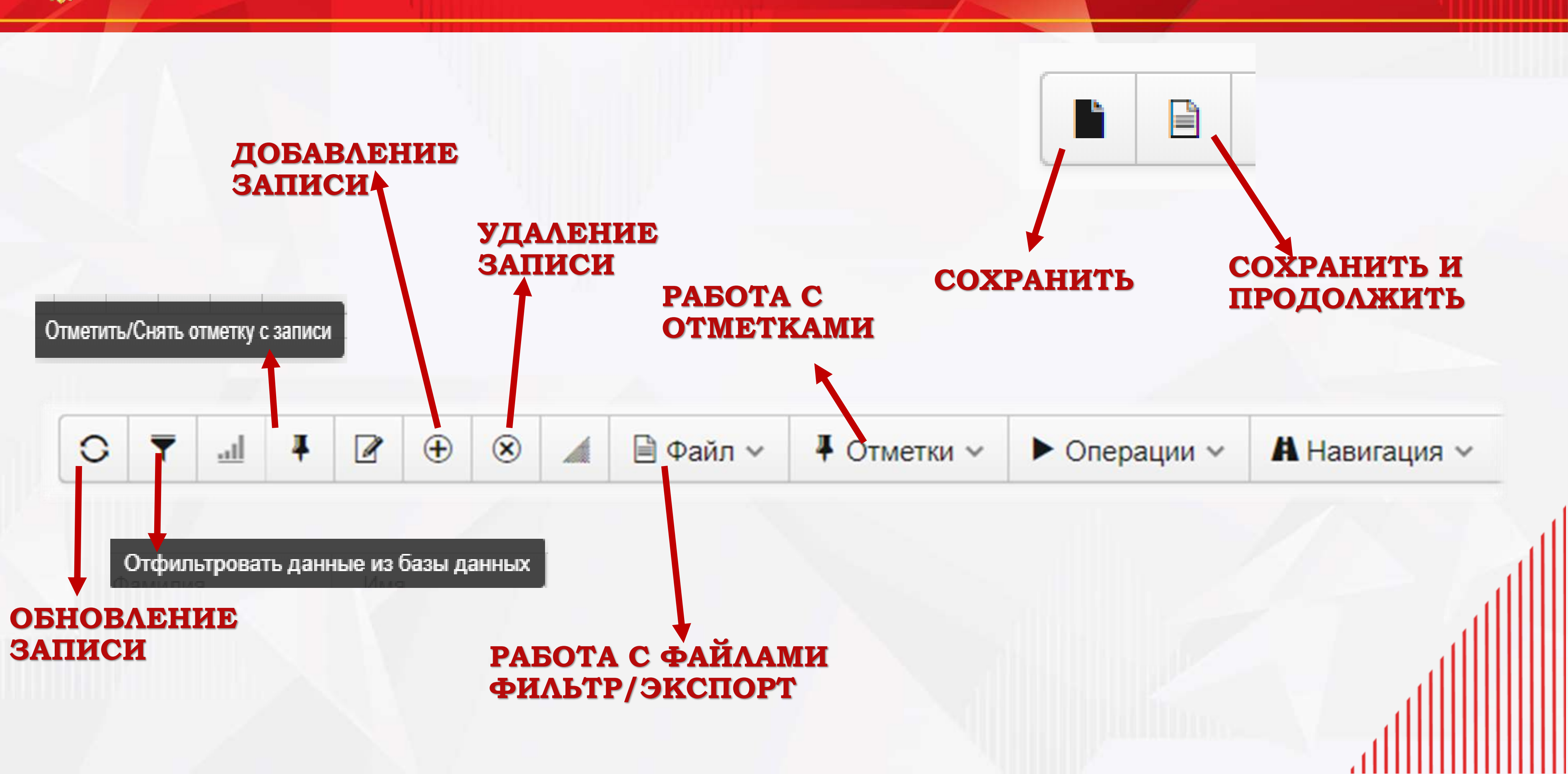

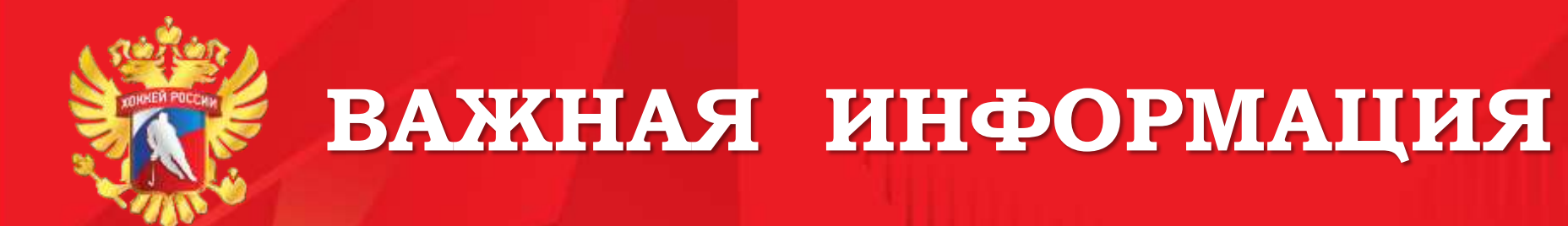

- При наведении на ТЕКСТОВОЕ ПОЛЕ ВСЕГДА появляется подсказка на сером фоне

- После редактирования любой информации, чтобы изменения вступили в силу, нужно нажать кнопку «Сохранить», 🖿 либо «Сохранить и продолжить» 🗎

- Прежде чем сохранять информацию и скан-копии документов – убедитесь в её актуальности. Удалить данные не получится

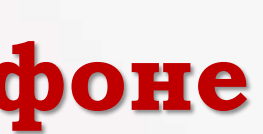

Количество зрителей на игре

пин

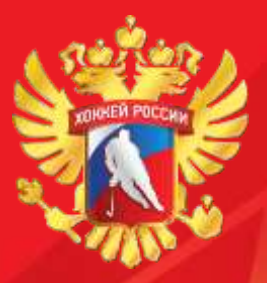

-

### РАБОТА С ИЗОБРАЖЕНИЕМ

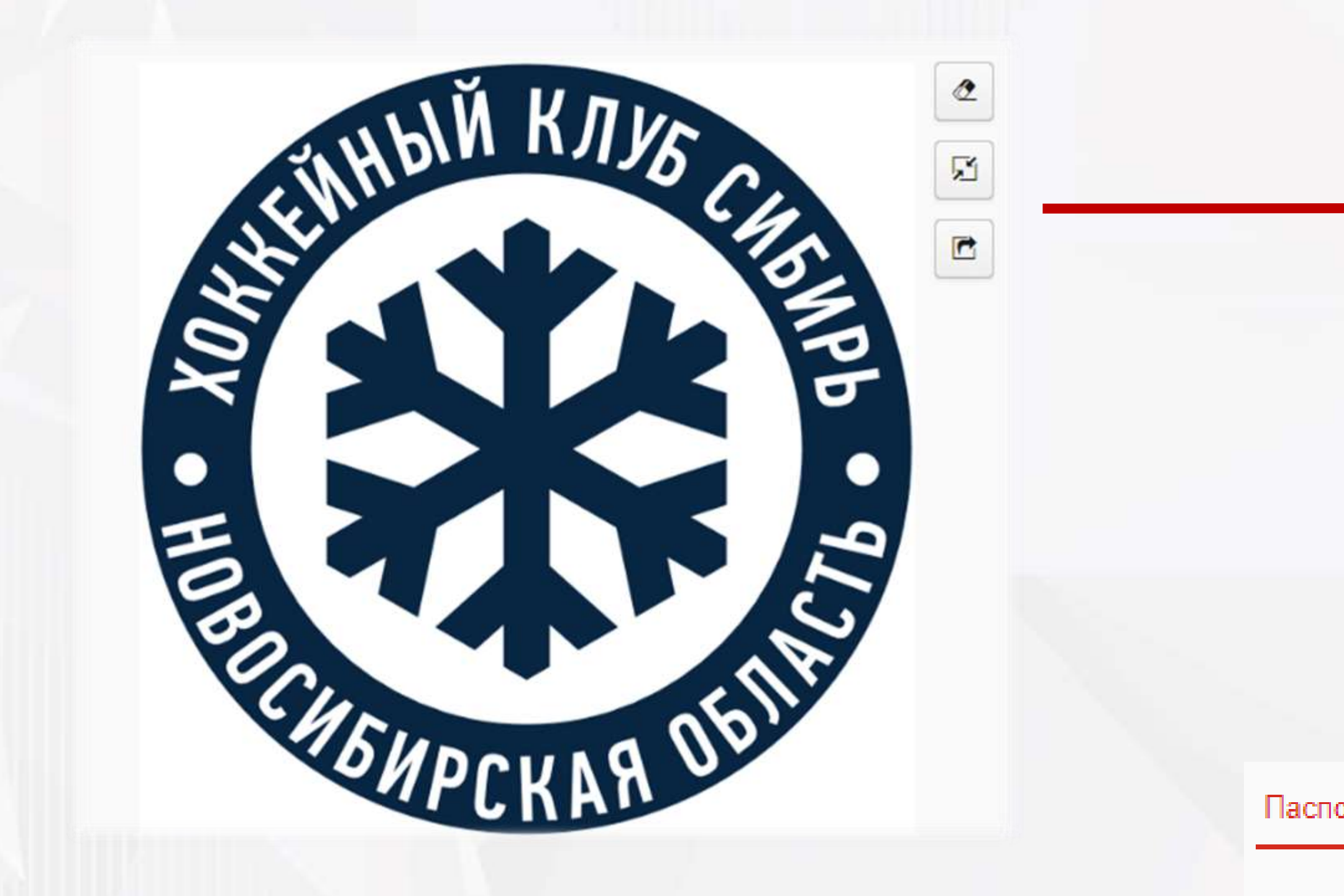

ПРИ ЗАГРУЗКЕ СКАН-КОПИЙ ДОКУМЕНТОВ НЕОБХОДИМО НАЖИМАТЬ ВКЛАДКУ

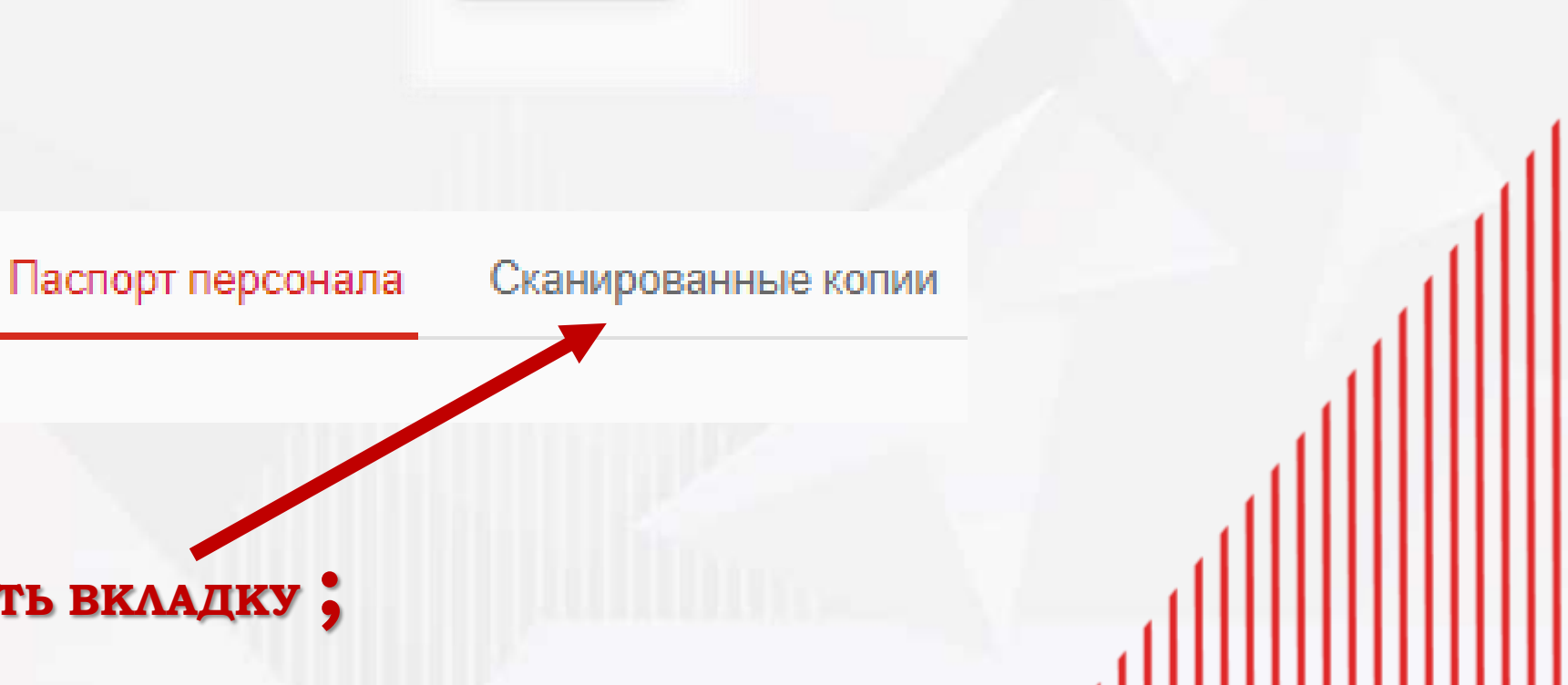

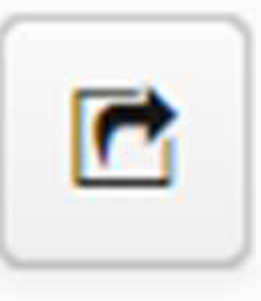

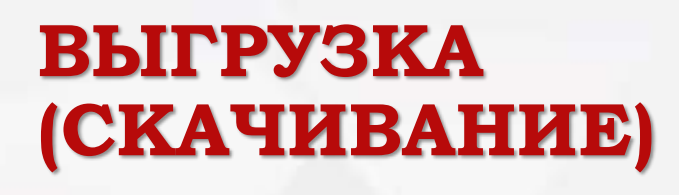

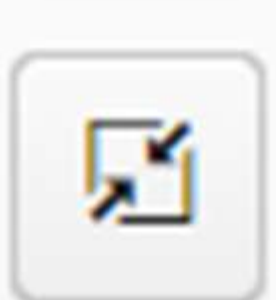

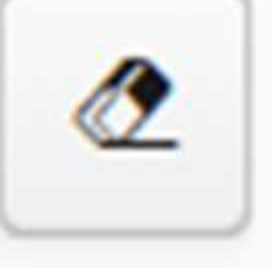

#### удаление

ЗАГРУЗКА

| Инф                                                                                              | орл                          | иационная кај<br>и ланными и                                                                                                    | рто<br>акт                         |
|--------------------------------------------------------------------------------------------------|------------------------------|----------------------------------------------------------------------------------------------------|------------------------------------|
| ВКАДА<br>Федерация Хоккея России                                                                 | ДК                           | арайл ч ► Операции ч А Навигация ч                                                                                                    |                                    |
| Файл<br>Файл<br>Файл<br>Файл<br>Удалить отметки и фильтры<br>Перезапустить приложение<br>Справки | Школа Рекви:<br>ВЫШЕСТОЯЩАЯ  | зиты Телефоны СоцСети Стадионы Соревнования Файлы                                                                                                    |                                    |
| <ul> <li>Информация о системе</li> <li>Главное меню</li> </ul>                                   | Филиал<br>ШКОЛА              | Филиал в г. Новосибирске                                                                                                    |                                    |
| <ul> <li>Школа</li> <li>Персонал</li> <li>Добавить персону</li> </ul>                            | Тип объекта *<br>сПодготовка | Школа<br>ДЮСШ                                                                                                    |                                    |
| <ul> <li>Документы персонала</li> <li>Спортсмены</li> </ul>                                      | Регион                       | Новосибирская область                                                                                                    |                                    |
| <ul> <li>Добавить спортсмена</li> <li>Документы спортсменов</li> </ul>                           | Страна                       | РОССИЯ                                                                                                    | E                                  |
| <ul> <li>Спортсмены по возрастам</li> <li>Команды</li> <li>Переходы</li> </ul>                   | НАИМЕНОВАНИЕ                 |                                                                                                    |                                    |
| <ul> <li>Матчи</li> <li>Приложение</li> <li>Справочники</li> <li>Весто ФХР</li> </ul>            | Полное                       | ГОСУДАРСТВЕННОЕ АВТОНОМНОЕ ОБЩЕОБРАЗОВАТЕЛЬНОЕ УЧРЕЖДЕНИЕ НОВОСИБИРСКОЙ ОБЛИ<br>УГЛУБЛЕННЫМ ИЗУЧЕНИЕМ ПРЕДМЕТОВ СПОРТИВНОГО ПРОФИЛЯ" Структурное подразделен<br>специализированная школа по хоккею "Сибирь" | АСТИ "ШКОЛА-ИНТЕРНА<br>ние детская |
|                                                                                                  | РУКОВОДИТЕЛЬ                 |                                                                                                    |                                    |
|                                                                                                  | Должность                    | Руководитель                                                                                                    |                                    |
|                                                                                                  | ΦИΟ                          | ПРОКОПЕНКО ОЛЕГ БОРИСС                                                                                                    | ович                               |

# чка школы с ивными

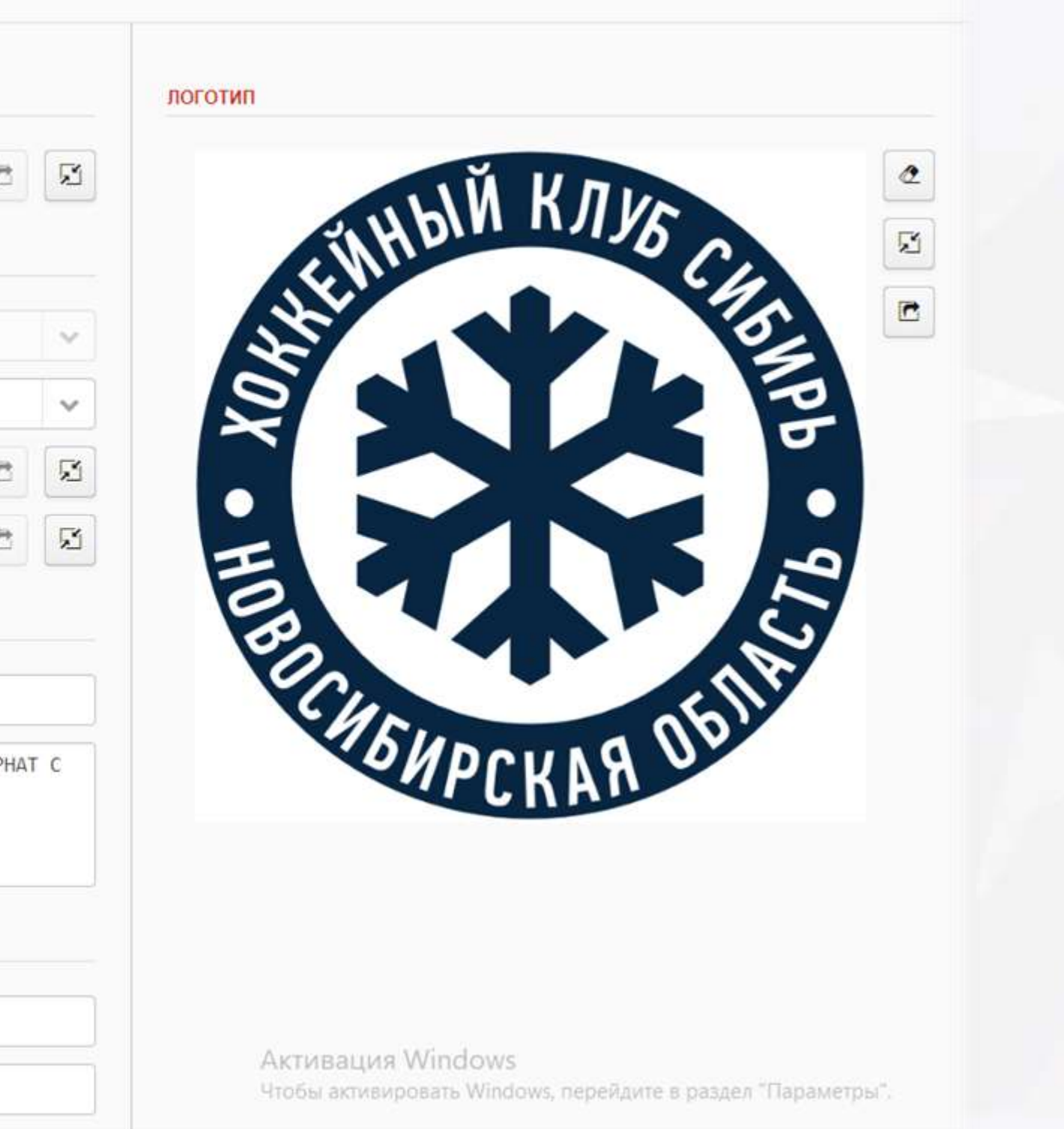

# Активные вкладки карточки организации для обязательного заполнения

| СЧЁТНЫЙ СЧЁТ       | 0     | • • • • •                                                 | 🛞 🔺 🗎 Файл 🗸 🤻 Отметки 🗸 🛛                                                                                                    | Операции ч А Навигация ч                             |                        |
|--------------------|-------|-----------------------------------------------------------|----------------------------------------------------------------------------------------------------|------------------------------------------------------|------------------------|
| T                  |       | Н/П                                                       | ΦΝΟ                                                                                                    | Должность                                            | Телефон                |
|                    |       | 10                                                        | ПРОКОПЕНКО ОЛЕГ БОРИСОВИЧ                                                                                                    | Руководитель                                         | 8-913-740715           |
|                    |       |                                                           | ЖИГАЛЬЦОВА ТАТЬЯНА ГЕННАДЬЕВ                                                                                                    | ВНА Врач                                             | 8-913-892334           |
|                    |       |                                                           | ШУХ ДМИТРИЙ АНДРЕЕВИЧ                                                                                                    | Судья                                                | 8-999-452003           |
| спондентский счёт  |       |                                                           |                                                                                                    |                                                      |                        |
| ЕСПОНДЕНТСКИЙ СЧЁТ |       |                                                           |                                                                                                    |                                                      |                        |
| ЕСПОНДЕНТСКИЙ СЧЁТ | Школа | Реквизиты Телефоны                                        | СоцСети Стадионы Соревнования                                                                                                    | Файлы                                                |                        |
| еспондентский счёт | Школа | Реквизиты Телефоны                                        | СоцСети Стадионы Соревнования<br>Прайл ~ Файл ~                                                                                                    | Файлы<br>Сперации ~ А Навигация ~                    |                        |
| СПОНДЕНТСКИЙ СЧЁТ  | Школа | Реквизиты Телефоны<br>▼ ш                                 | СоцСети Стадионы Соревнования<br>Прайл ~ Файл ~ Катко                                                                                                 | Файлы<br>• Операции • А Навигация •<br>ов Раздевалок | Размеры катка          |
|                    | Школа | Реквизиты Телефоны<br>Телефоны<br>Стадион<br>ЛДС "Сибирь" | СоцСети         Стадионы         Соревнования           Пе Файл ~         Файл ~         Файл ~           Мест         Катко           7400         1 | Файлы<br>Мавигация макана<br>ов Раздевалок           | Размеры катка<br>60x30 |

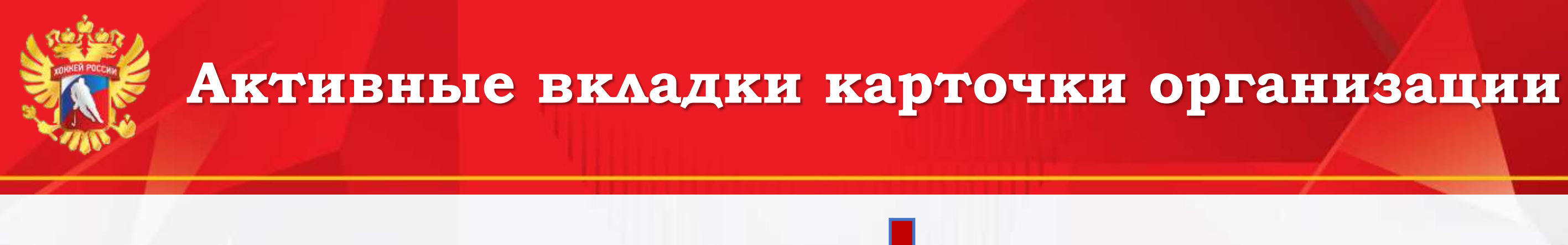

| кола | Pe | квизи                  | ты   | Телес | фоны | Col | цСети | Стадионы | я Фа               | райлы |           |                      |  |
|------|----|------------------------|------|-------|------|-----|-------|----------|--------------------|-------|-----------|----------------------|--|
| 0    | Ŧ  | ш                      | Ŧ    |       | •    | × 1 |       | 🗎 Файл 🗸 | <b>¥</b> Отметки ∽ | ► Or  | терации ∽ | <b>А</b> Навигация ~ |  |
|      |    | Наименование документа |      |       |      |     |       |          |                    |       |           | но                   |  |
|      |    | Акт г                  | отов | ности |      |     |       |          |                    |       | 13.08.20  | 019 07:49:09         |  |

### Во вкладке ФАЙЛЫ необходимо размещать все документы, согласно требованиям Регламента и Положений, в отношении школы.

### 10

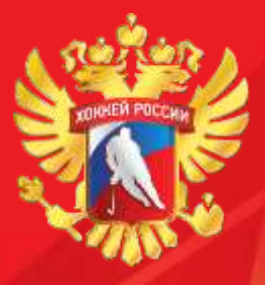

#### Меню организации

#### инструкция ПО РАБОТЕ В ИС «РЕЕСТР ФХР»

#### СПРАВОЧНЫЕ МАТЕРИАЛЫ БЕЗ ВОЗМОЖНОСТИ -РЕДАКТИРОВАНИЯ

#### Файл

| улапит        | гь отметки | и и фильтры     |
|---------------|------------|-----------------|
| a tribur in a | D.OTHICTH  | i n upra ibi po |

• Перезапустить приложение

Информация о системе

#### Главное меню

|  |   |     | 2.2 | 6 |
|--|---|-----|-----|---|
|  |   | 162 |     |   |
|  | _ |     |     |   |

- Персонал
- Добавить персону θ
- Документы персонала
- Спортсмены 99
- Добавить спортсмена Ð
- Документы спортсменов
- Спортсмены по возрастам
- Команды
- Переходы ሌ
- Матчи

#### Приложение

- 🗑 Справочники
  - S OKCM
  - E OKATO

11

# РАБОЧЕЕ МЕНЮ ОРГАНИЗАЦИИ

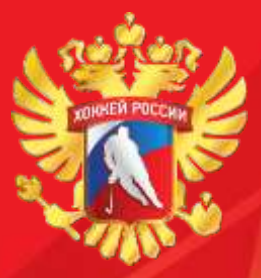

### КАРТОЧКА ПЕРСОНЫ/ТРЕНЕРА/ВРАЧА/СУДЬИ

| Персона Докум           |                 |
|-------------------------|-----------------|
| Фамилия *               | ПРОКОПЕНКО      |
| Имя *                   | ОЛЕГ            |
| Отчество                | БОРИСОВИЧ       |
| Login <mark>-</mark> ID | OB_PROKOPENKO   |
| ДАННЫЕ                  |                 |
| Дата рождения *         | <b>27.01.19</b> |
| Место рождения          | г.Новосибирск   |
| Домашний адрес          | Новосибирск, ул |
| Пол *                   | Мужской         |
| Стаж работы             | 25              |
| Начало карьеры          | 🖬 0001          |
| Знание и/языка          |                 |
| коммуникации            |                 |
| Телефон                 | 8-913           |
| Mail                    | a olegprok      |

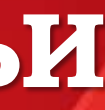

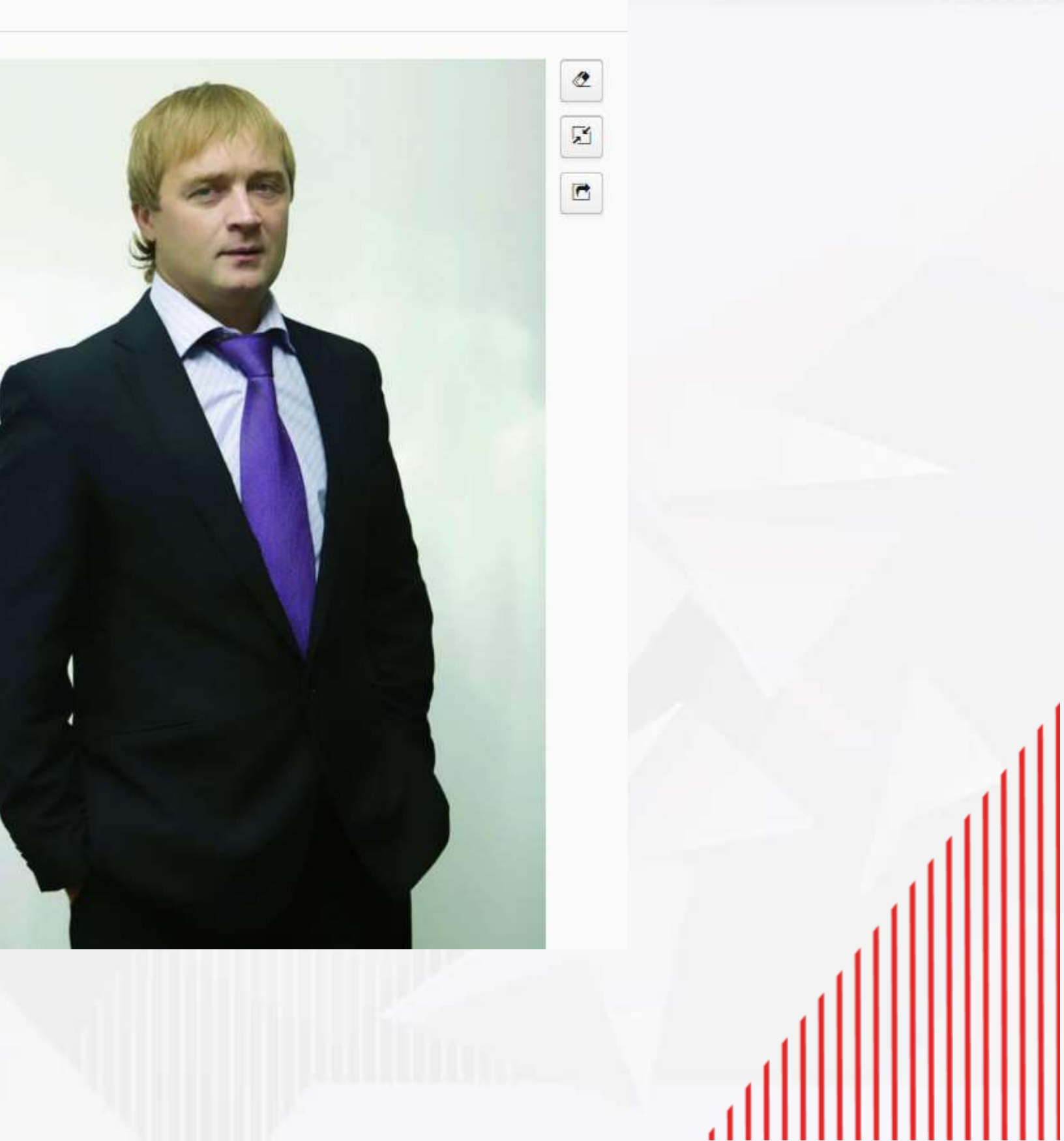

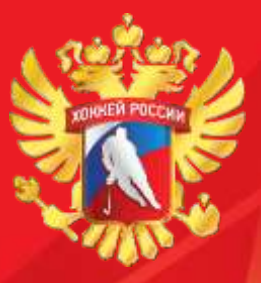

### КАРТОЧКА ПЕРСОНЫ/ТРЕНЕРА/ВРАЧА/СУДЬИ

#### Вкладка ДОКУМЕНТЫ

| кумента персонала    | 3                         |
|----------------------|---------------------------|
| Паспорт              | Заграничный паспорт       |
| Виза                 | Национальная категория    |
| Трудовая книжка      | Трудовая книжка судьи     |
| Назначение в команду | Образование               |
| Квалификация         | Ученая степень            |
| Спортивное звание    | Почетное звание           |
| Категория тренера    | Категория судьи           |
| Роли судьи           | Судейские сборы           |
| ИНН                  | СНИЛС                     |
| OMC                  | Страховка                 |
| Награда              | Согласие на ОПД от 14 лет |
| Мед.допуск           | Иное                      |

требованиям Регламента и Положений, в отношении

|              | 🛞 🦼 🗎 Файл 🗸 🖡 Отметки 🗸 | ▶ Операции ∽ | <b>А</b> Навигация ~ |  |
|--------------|--------------------------|--------------|----------------------|--|
| Роль         |                          | Дата изме    | нения                |  |
| Руководитель |                          | 02-06-20     | 16                   |  |
| Тренер       |                          | 12-05-20     | 19                   |  |

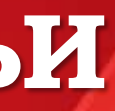

# Во вкладке ДОКУМЕНТЫ необходимо размещать ИНФОРМАЦИЮ И СКАН-КОПИИ документов, согласно ПЕРСОНЫ/ТРЕНЕРА/ВРАЧА/СУДЬИ

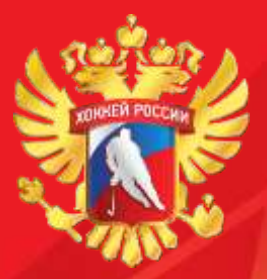

## карточка спортсмена

| Спортсмен Док                | ументы Социальные сети Команды Переходы Заявки Тренеры Статистика Матчи Файлы |      |
|------------------------------|-------------------------------------------------------------------------------|------|
| СПОРТСМЕН                    |                                                                               | ΦΟΤΟ |
| Фамилия*                     | ПЕСТРЯКОВ                                                                     |      |
| Имя *                        | АЛЕКСАНДР                                                                     |      |
| Отчество                     | СЕРГЕЕВИЧ                                                                     |      |
| Login-ID                     |                                                                               |      |
| ДАННЫЕ                       |                                                                               |      |
| Дата рождения *              | 14.02M :                                                                      |      |
| Место рождения               | г.Новосибирск                                                                 |      |
| Домашний <mark>а</mark> дрес | Новосибирсто рожод со whrwhnaи13-4чная0uu                                     |      |
| Пол *                        | Мужской                                                                       |      |
| КОММУНИКАЦИИ                 |                                                                               |      |
| Телефон                      | С 8-913- Офервы                                                               |      |
| E-Mail                       | 1 E-MAD 108 1                                                                 | 7    |
| история                      |                                                                               |      |
| Первый тренер                | Волков Э.В                                                                    |      |

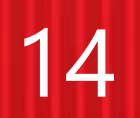

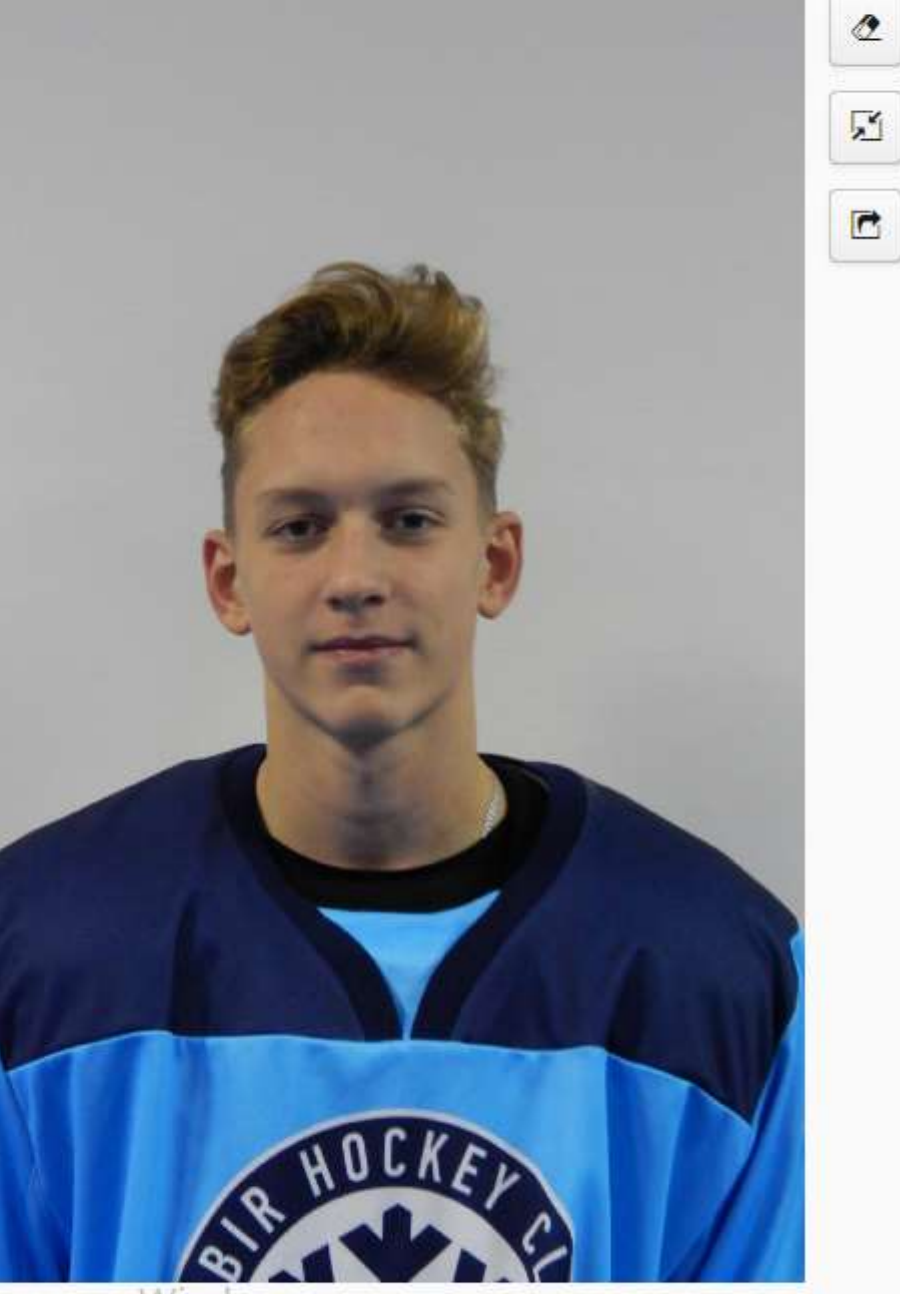

Активация Windows Чтобы активировать Windows, перейдите в раздел "Параметры".

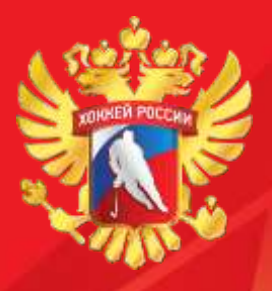

### ВКЛАДКА ДОКУМЕНТЫ

| D 3 | r _d 7 🕑 🕀 🔺 🖌          | 🖌 🗎 Файл | ~ 🖡 Отметки ~ 🕨 Операции      | <ul> <li>А Навигаци</li> </ul> | 19 ×            |           |
|-----|-------------------------|----------|-------------------------------|--------------------------------|-----------------|-----------|
|     | Тип документа           | Серия/Но | мер Значение                  | Дата выдачи                    | Havano          | Охончание |
|     |                         | 01 Ти    | а документа спортсмена        |                                | +               | - ×       |
|     | Договор на обучение     | 11       | Паспорт                       | Свидетель                      |                 |           |
| ٥   | Заграничный паспорт     | 72       | Удостоверение хоккеиста       | Договор                        | ) на обучение   | 12.2024   |
|     | ИНН                     | 542      | -                             |                                |                 |           |
|     | Иное                    | Cor      | Согласие                      |                                | ИНН             |           |
|     | OMC                     | 01       | СНИЛС                         |                                |                 |           |
|     | Паспорт                 | 50       | Страховка                     | Спорти                         | вное звание     |           |
|     | СНИЛС                   | 190      | Заграничный паспорт           |                                | Виза            | ñ         |
|     | Страховка               | 079      | заграничный паснорт           |                                | DNJU            | 08.2018   |
|     | Удостоверение хоккеиста | 664      | Согласие на мед.вмешательство | Согласие н                     | а ОПД до 14 лет |           |
|     |                         |          | Согласие на ОПД от 14 лет     | Me                             | д.допуск        |           |
|     |                         | <u> </u> | Иное                          |                                |                 |           |

Во вкладке ДОКУМЕНТЫ необходимо размещать ИНФОРМАЦИЮ И СКАН-КОПИИ документов, согласно требованиям Регламента и Положений, в отношении СПОРТСМЕНА

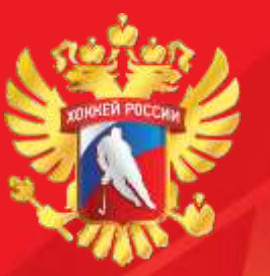

### АКТИВНЫЕ ВКЛАДКИ КАРТОЧКИ СПОРТСМЕНА

|          |                                                    |           |                            |                                 |                 |                 |            |              | Ci          | тортсмен                                                                                                  | н Докуме | энты ( | Социальн | ые сети Ко | манды Переход | ы Зая | вки Тренеры Ста | гистика Матчи | Файлы      |          |         |
|----------|----------------------------------------------------|-----------|----------------------------|---------------------------------|-----------------|-----------------|------------|--------------|-------------|----------------------------------------------------------------------------------------------------|----------|--------|----------|------------|---------------|-------|-----------------|---------------|------------|----------|---------|
| Спортсме | ен Документы Социальные сет                        | и Команды | Переходы Заявки            | Тренеры Статистика М.           | атчи Файлы      |                 |            |              |             | C       ▼       III       III       III       IIII       IIIII       IIIIIIIIIIIIIIIIIIIIIIIIIIIIIIIIIIII |          |        |          |            |               |       |                 |               |            |          |         |
| 0        | ⊾ ⊗ ⊕ SI <b>F</b> h 7                              | 🗎 Файл ~  | ₽ Отметки ~ ► Он           | перации 🛩 🔒 Навигация 🛩         |                 |                 |            |              |             |                                                                                                    | Сезон    |        | Вид      | Тип        | Соревнования  | Н     | Начало игры     | Команда А     | Команда Б  | Проверка | Цвет фо |
|          | Хоккайная шкопа                                    | c         | Гарод                      | Хокивйная команда Г/Р           | Тренеры Сп      | артамены :      |            |              |             |                                                                                                    | 2019-20  | )      | Заяв     | На игру    | СДФО          | 12    | 15.09.2019 15:  | ТОРПЕДО       | СИБИРЬ     |          |         |
|          | ГАОУ НСО "ШКОЛА-ИНТЕРНА<br>ГАОУ НСО "ШКОЛА-ИНТЕРНА | P.        | Новосибирск<br>Новосибирск | СИБИРЬ 2002<br>СИБИРЬ-2002 2001 | 2, 38<br>3 29   |                 |            |              |             |                                                                                                    | 2019-20  | )      | Заяв     | На игру    | СДФО          | 33    | 18.03.2020 13:  | СИБИРЬ-20     | СИБИРЬ     |          |         |
|          |                                                    |           |                            |                                 |                 |                 |            |              |             |                                                                                                    | 2019-20  | )      | Заяв     | На игру    | СДФО          | б     | 14.09.2019 13:  | ТОРПЕДО       | СИБИРЬ     |          |         |
|          |                                                    | Спортсмен | Документы Социа            | альные сети Команды             | Переходы Заявки | Тренеры Стат    | истика Мат | чи Файлы     |             |                                                                                                    |          |        |          | игру       | СДФО          | 29    | 28.09.2019 13:  | МЕТАЛЛУРГ     | СИБИРЬ     |          |         |
|          |                                                    |           |                            | 🛞 🔏 🖹 Файл 🗸 👌                  | I Отметки — 👁 Г | Представления ч | • Операции | и Навигация  |             |                                                                                                    |          |        |          | игру       | СДФО          | 47    | 07.10.2019 15:  | СИБИРЬ        | АЛТАЙ      |          |         |
|          |                                                    |           |                            | Сталион                         | Cezou           | Соревнование    | гир        | Группа       | Команда. А  | Коман                                                                                                    | una_5    | · 4    | ·E       | игру       | СДФО          | 48    | 08.10.2019 10:  | СИБИРЬ        | АЛТАЙ      |          |         |
|          |                                                    |           | 18.03.2020 13:30           | Малая "Сибирь"                  | 2019-2020       | СДФО            | 2002       | Группа "A" ( | СИБИРЬ-2003 | СИБИ                                                                                                    | ИРЬ      | 2      | 3        | игру       | СДФО          | 35    | 29.09.2019 10:  | МЕТАЛЛУРГ     | СИБИРЬ     |          |         |
|          |                                                    |           | 17.03.2020 11:30           | Малая "Сибирь"                  | 2019-2020       | СДФО            | 2002       | Группа "А" ( | СИБИРЬ-2003 | СИБИ                                                                                                    | 1РЬ      | 1      | 2        | игру       | СДФО          | 57    | 12.10.2019 15:  | ЦЗВС          | СИБИРЬ     |          |         |
|          |                                                    |           | 12.03.2020 11:30           | Малая "Сибирь"                  | 2019-2020       | СДФО            | 2002       | Группа "А" ( | СИБИРЬ      | TOPF                                                                                                    | ТЕДО     | 3      | 2        | от игру    | СДФО          | 60    | 13.10.2019 15:  | ЦЗВС          | СИБИРЬ     |          |         |
|          |                                                    |           | 11.03.2020 11:30           | Малая "Сибирь"                  | 2019-2020       | СДФО            | 2002       | Группа "А" ( | СИБИРЬ      | TOPF                                                                                                    | ΊΕДΟ     | 1      | 3        | игру       | СДФО          | 104   | 19.10.2019 12:  | КРИСТАЛЛ      | СИБИРЬ     |          |         |
|          |                                                    |           | 01.03.2020 11:15           | МЛА ЦР                          | 2019-2020       | СДФО            | 2002       | Группа "А" ( | МЕТАЛЛУРГ   | СИБИ                                                                                                    | 1РЬ      | 3      | 2        | ПБ         |               |       |                 |               |            |          |         |
|          |                                                    |           | 29.02.2020 11:15           | МЛА ЦР                          | 2019-2020       | СДФО            | 2002       | Группа "А" ( | МЕТАЛЛУРГ   | СИБИ                                                                                                    | 1РЬ      | 3      | 2        | от игру    | СДФО          | 107   | 20.10.2019 12:  | КРИСТАЛЛ      | СИБИРЬ     |          |         |
|          |                                                    |           | 12.02.2020 12:00           | Сатпаева                        | 2019-2020       | СДФО            | 2002       | Группа "А" ( | ТОРПЕДО     | СИБИ                                                                                                    | 1РЬ      | 2      | 4        | игру       | СДФО          | 83    | 29.10.2019 12:  | СИБИРЬ        | ШТУРМ-2003 |          |         |
|          |                                                    |           | 11.02.2020 12:00           | Сатпаева                        | 2019-2020       | СДФО            | 2002       | Группа "А" ( | ТОРПЕДО     | СИБИ                                                                                                    | ſРЬ      | 2      | 8        |            |               |       |                 |               |            |          |         |

| 0 | ÷ 💵 🖡 🖉 🕀        | 🛞 🖼 🗎 Файл ~ 🖡     | Отметки 🗸 👁 П        | редставления ~ | Операции ~        | А Навигация  | ~           |              |         |       |
|---|------------------|--------------------|----------------------|----------------|-------------------|--------------|-------------|--------------|---------|-------|
|   | Начало игры      | Стадион            | Сезон                | Соревнование   | Г/Р               | Группа       | Команда-А   | Команда-Б    | :A      | :Б    |
|   | 18.03.2020 13:30 | Малая "Сибирь"     | 2019-2020            | СДФО           | 2002              | Группа "А" ( | СИБИРЬ-2003 | СИБИРЬ       | 2       | 3     |
|   | 17.03.2020 11:30 | Малая "Сибирь"     | 2019-2020            | СДФО           | 2002              | Группа "А" ( | СИБИРЬ-2003 | СИБИРЬ       | 1       | 2     |
|   | 12.03.2020 11:30 | Малая "Сибирь"     | бирь" 2019-2020 СДФО |                | 2002              | Группа "А" ( | СИБИРЬ      | ТОРПЕДО      | 3       | 2     |
|   | 11.03.2020 11:30 | Малая "Сибирь"     | 2019-2020            | СДФО           | 2002 Группа "А" ( |              | СИБИРЬ      | 5ИРЬ ТОРПЕДО |         | 3     |
|   | 01.03.2020 11:15 | МЛА ЦР             | 2019-2020            | 2019-2020 СДФО |                   | Группа "А" ( | МЕТАЛЛУРГ   | СИБИРЬ       | 3       | 2     |
|   | 29.02.2020 11:15 | МЛА ЦР             | 2019-2020            | СДФО           | 2002              | Группа "А" ( | МЕТАЛЛУРГ   | СИБИРЬ       | 3       | 2     |
|   | 12.02.2020 12:00 | Сатпаева           | 2019-2020            | 2019-2020 СДФО |                   | Группа "А" ( | ТОРПЕДО     | СИБИРЬ       | 2       | 4     |
|   | 11.02.2020 12:00 | Сатпаева           | 2019-2020            | СДФО           | 2002              | Группа "А" ( | ТОРПЕДО     | СИБИРЬ       | 2       | 8     |
|   | 30.01.2020 15:45 | СЗК Ппатинум Арена | 2019-2020            | 2019-2020 СДФО |                   | Группа "А" ( | АМУР        | СИБИРЬ       | 4       | 2     |
|   | 29.01.2020 15:45 | СЗК Ппатинум Арена | 2019-2020            | 2019-2020 СДФО |                   | Группа "А" ( | АМУР        | СИБИРЬ       | 5       | 3     |
|   | 26.01.2020 13:30 | БА Ермак           | 2019-2020            | СДФО           | 2002              | Группа "А" ( | ЕРМАК       | СИБИРЬ       | 10      | 0     |
|   | 25.01.2020 14:30 | БА Ермак           | 2019-2020            | СДФО           | 2002              | Группа "А" ( | ЕРМАК       | СИБИРЬ       | 4       | 1     |
|   | 18.01.2020 10:45 | Малая "Сибирь"     | 2019-2020            | СДФО           | 2002              | Группа "А" ( | СИБИРЬ      | МЕТАЛЛУРГ    | 3       | 4     |
|   | 17.01.2020 11:00 | Малая "Сибирь"     | 2019-2020            | СДФО           | 2002              | Группа "А" ( | СИБИРЬ      | МЕТАЛЛУРГ    | 3       | 4     |
|   | 12.01.2020 14:33 | ЛДС "Сибирь"       | 2019-2020            | СДФО           | 2002              | Группа "А" ( | СИБИРЬ      | СИБИРЬ-2003  | 2       | 0     |
|   | 11.01.2020 16:30 | ЛДС "Сибирь"       | 2019-2020            | СДФО           | 2002              | Группа "А" ( | СИБИРЬ      | СИБИРЬ-2003  | 2       | 4     |
|   | 22.12.2019 13:30 | Малая "Сибирь"     | 2019-2020            | СДФО           | 2002              | Запад        | СИБИРЬ      | ТОРПЕДО      | 5       | 4     |
|   | 21.12.2019 12:30 | Малая "Сибирь"     | 2019-2020            | СДФО           | 2002              | Запад        | СИБИРЬ      | ТОРПЕДО      | 5       | 2     |
|   | 08.12.2019 11:00 | Малая "Сибирь"     | 2019-2020            | СДФО           | 2002              | Запад        | СИБИРЬ      | МЕТАЛЛУРГ    | 3       | 2     |
|   |                  |                    |                      |                |                   |              |             |              | тирации | a Win |

#### 16

OT

ΠБ

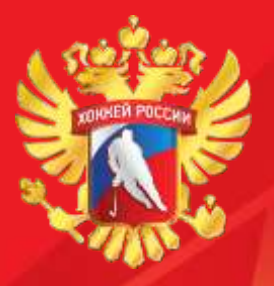

.1.

# СОЗДАНИЕ НОВОЙ КОМАНДЫ

| 0 | ▼ ▼        | ⊕ ⊗ ▲ ■    | райл ∽      | Ф Представления   | Операции ~ | Å Навигация ~ |            |            |
|---|------------|------------|-------------|-------------------|------------|---------------|------------|------------|
|   | Подготовка | Сокращение | Город       | Хоккейная команда | Г/Р        | Тренеры       | Спортсмены | 3/На сезон |
|   | дюсш       | СИБ        | Новосибирск | СИБИРЬ            | 2000       |               |            | 0          |
|   | ДЮСШ       | СИБ        | Новосибирск | СИБИРЬ-2006       | 2005       | 3             | 25         | 0          |
|   | ДЮСШ       | СИБ        | Новосибирск | СИБИРЬ            | 2002       | 2             | 37         | 0          |
|   | ДЮСШ       | СИБ        | Новосибирск | СИБИРЬ            | 2003       | 3             | 24         | 0          |
|   | ДЮСШ       | СИБ        | Новосибирск | СИБИРЬ            | 2004       | 2             | 33         | 0          |
|   | ДЮСШ       | СИБ        | Новосибирск | СИБИРЬ            | 2005       | 5             | 26         | 0          |
|   | ДЮСШ       | СИБ        | Новосибирск | СИБИРЬ            | 2006       |               | 17         | 0          |
|   | ДЮСШ       | СИБ        | Новосибирск | СИБИРЬ            | 2007       | 2             | 25         | 0          |
|   | ДЮСШ       | СИБ        | Новосибирск | СИБИРЬ            | 2008       | 2             | 27         | 0          |
|   | ДЮСШ       | СИБ        | Новосибирск | СИБИРЬ            | 2009       | 3             | 26         | 0          |
|   | ДЮСШ       | СИБ        | Новосибирск | СИБИРЬ            | 2010       |               |            | 0          |
|   | ДЮСШ       | СИБ        | Новосибирск | СИБИРЬ-1999       | 1999       |               |            | 0          |
|   | ДЮСШ       | СИБ        | Новосибирск | СИБИРЬ-2000       | 1999       |               |            | 0          |
|   | ДЮСШ       | СИБ        | Новосибирск | СИБИРЬ-2001       | 2000       |               |            | 0          |
|   | ДЮСШ       | СИБ        | Новосибирск | СИБИРЬ-2002       | 2001       | 3             | 29         | 0          |
|   | ДЮСШ       | СИБ        | Новосибирск | СИБИРЬ-2003       | 2002       | 2             | 24         | 0          |
|   | ДЮСШ       | СИБ        | Новосибирск | СИБИРЬ-2004       | 2003       | 1             | 18         | 0          |
|   | ДЮСШ       | СИБ        | Новосибирск | СИБИРЬ            | 2001       | 1             | 1          | 0          |

| BG     | 0      | 0 1        |           | ⊅айл ∨     | ▶ Операции ~       | 🖁 Навигация ~ |  |  |
|--------|--------|------------|-----------|------------|--------------------|---------------|--|--|
| a Tj   | ренеры | Спортсмен  | ы Заявки  | Матчи      | Соревнования       | Файлы         |  |  |
|        |        |            |           |            |                    |               |  |  |
|        |        | нсо "школл | А-ИНТЕРНА | Γ"         |                    |               |  |  |
| ĮA     |        |            |           |            |                    |               |  |  |
| ение   | СИБ    |            |           |            |                    |               |  |  |
|        | Новос  | ибирск     |           |            |                    |               |  |  |
| ние    | СИБИРЬ |            |           |            |                    |               |  |  |
|        |        |            |           |            |                    |               |  |  |
| ния *  | 2000   |            | _         |            |                    | _             |  |  |
| логия  |        |            | Γο,       | ц рождения | спортсменов команд | ы             |  |  |
| пено   |        |            |           |            |                    |               |  |  |
| лено   |        |            |           |            |                    |               |  |  |
| ечания |        |            |           |            |                    |               |  |  |
|        |        |            |           |            |                    |               |  |  |
|        |        |            |           |            |                    |               |  |  |
|        |        |            |           |            |                    |               |  |  |
|        |        |            |           |            |                    |               |  |  |

17

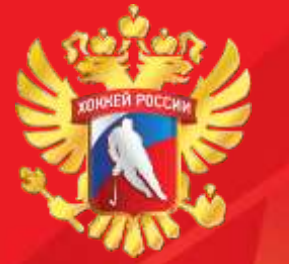

### добавление спортсмена в команду 1 ШАГ

### СПОРТСМЕН

# **ДОКУМЕНТЫ**

| спортсмен   |                           |        |           |           |   |
|-------------|---------------------------|--------|-----------|-----------|---|
| Спортсмен   | AFAITOB                   | ЗАХАР  | РОМАНОВИЧ | <u>ie</u> | 2 |
| тип         |                           |        |           |           |   |
| Документ *  | Договор на обучение       |        |           |           | ÷ |
| ШКОЛА И КОМ | анда                      |        |           |           |   |
| Ukona       | ГАОУ НОО "ШКОЛА-ИНТЕРНАТ" |        |           | 2         | 2 |
| Команда     | Новосибирск               | СИБИРЬ | 2007      |           | 2 |
| ДАТЫ ОБУЧЕН | RNI                       |        |           | /         |   |
| Прием*      | 22,10,2019                |        |           |           | 8 |
| Осончание   | 101 E                     |        |           |           | 2 |
|             |                           |        |           |           |   |

# **ДОГОВОР НА** ОБУЧЕНИЕ

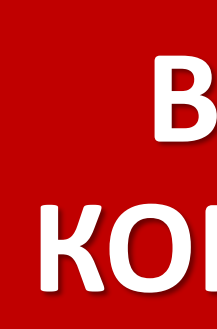

# ВЫБОР КОМАНДЫ

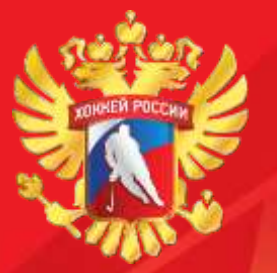

### ДОБАВЛЕНИЕ СПОРТСМЕНА В КОМАНДУ 2 ШАГ

| манла               | ЗАЯВОЧНЫЙ ЛИСТ           |        |                 |  |
|---------------------|--------------------------|--------|-----------------|--|
|                     | Заявочный лист 2019-2020 | Заявка | На соревнования |  |
|                     | ДОЗАЯВКА-ОТЗАЯВКА        |        |                 |  |
|                     | Даты                     |        |                 |  |
| ЗАЯВКИ              | СПОРТСМЕН                |        |                 |  |
|                     | Спортсмен                |        |                 |  |
| СОРЕВНОВАНИЕ        | АТРИБУТЫ                 |        |                 |  |
| DA GRKA HA COPEDITO | Н/ПП* 1                  |        |                 |  |
| ЗАЛЫТ               | Номер                    |        |                 |  |
| a study             | Амплуа                   |        |                 |  |
| DOD DTCMERIO        |                          |        |                 |  |
| CIUT                | Рост                     |        |                 |  |
|                     | Bec                      |        |                 |  |
|                     | ТЕХНОЛОГИЯ               |        |                 |  |

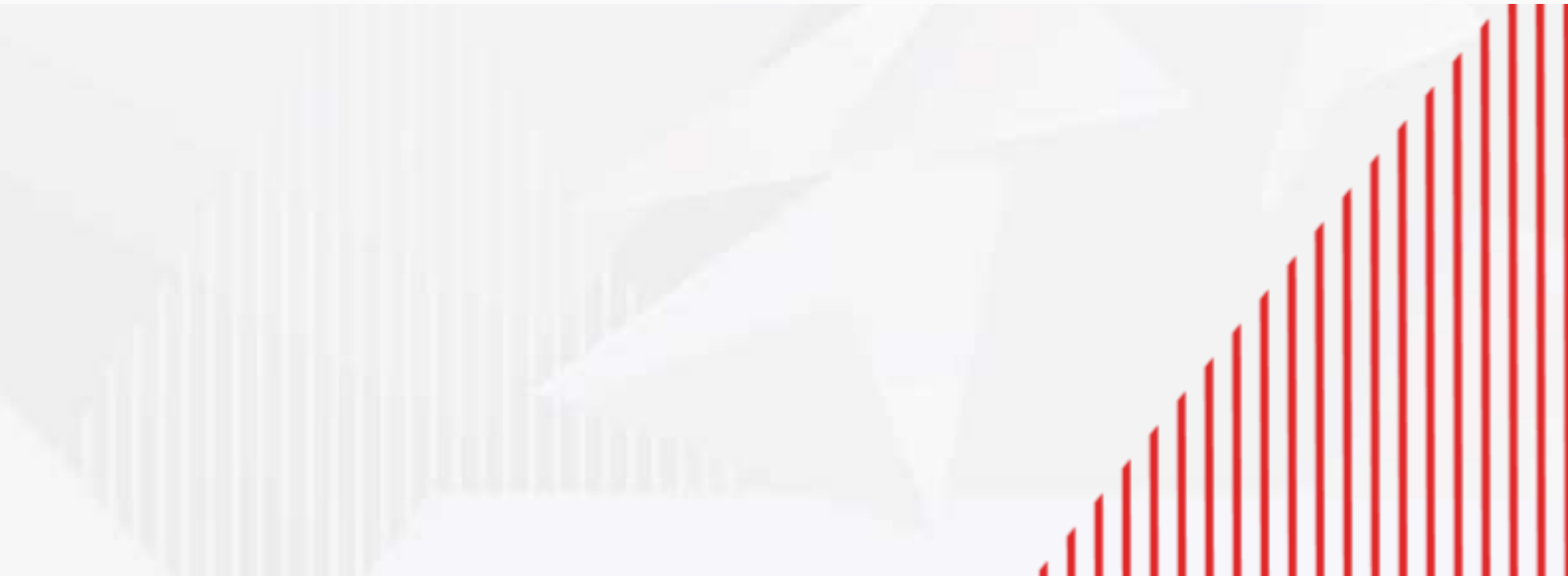

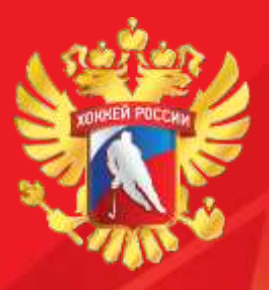

ТРЕНЕРСКИЙ СОСТАВ КОМАНДЫ

### 1 ШАГ

# **СОТРУДНИКИ ТРЕНЕР**

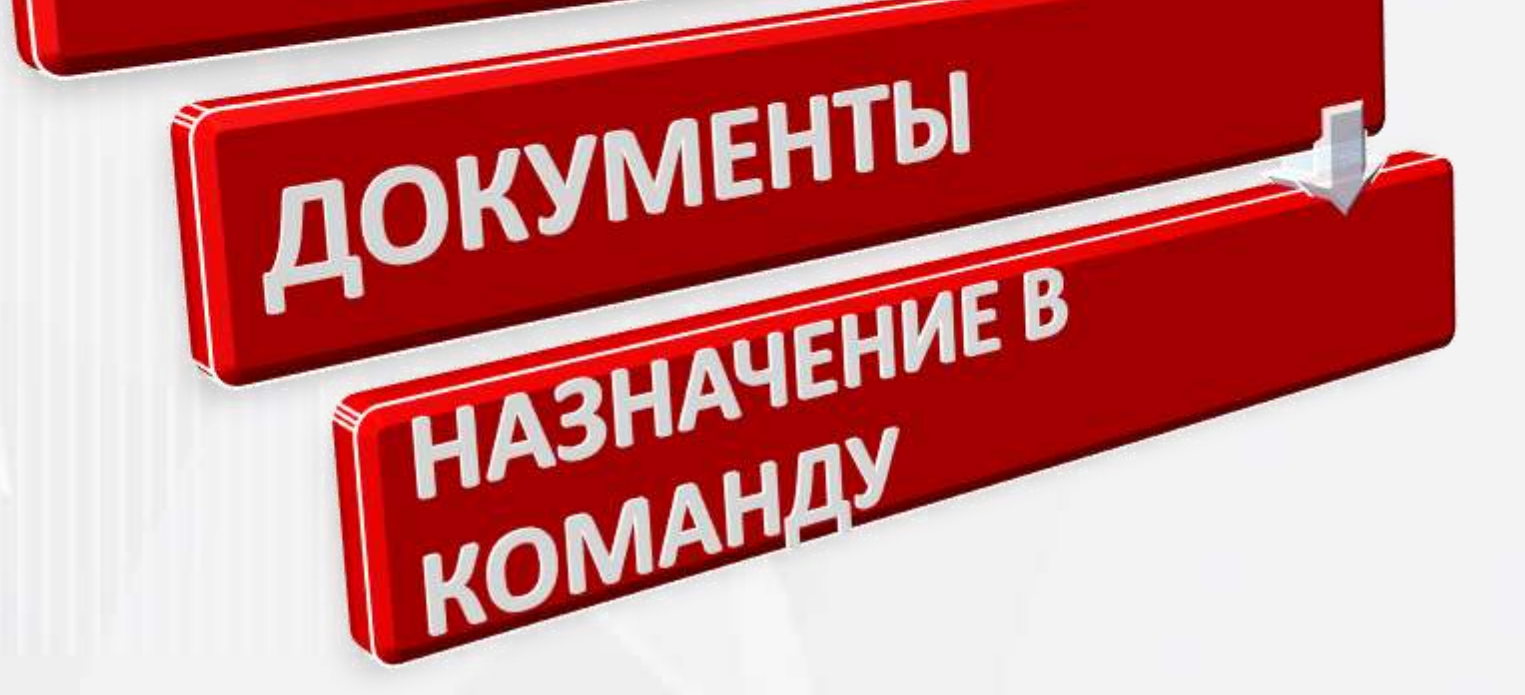

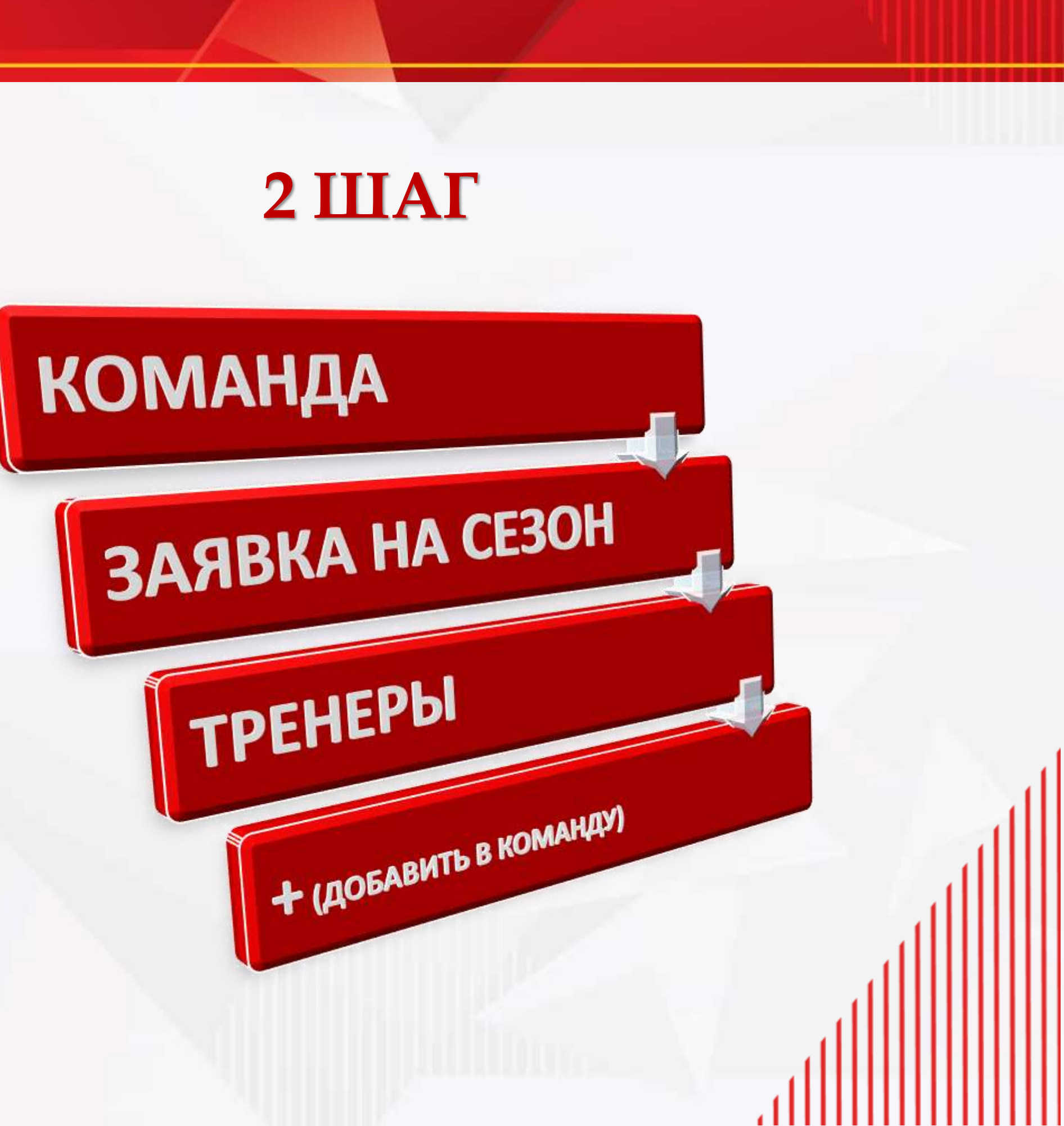

20

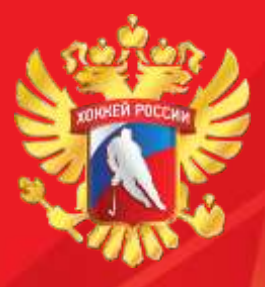

### ГЕНЕРАЦИЯ ЗАЯВКИ НА СЕЗОН

#### В НАЧАЛЕ КАЖДОГО СЕЗОНА НЕОБХОДИМО СГЕНЕРИРОВАТЬ ЗАЯВКУ КОМАНДЫ НА СОРЕВНОВАНИЯ

|   | I. KON                    | ланда             | 2.                   |                             |                                      |                               |                 |                    |                       |      |
|---|---------------------------|-------------------|----------------------|-----------------------------|--------------------------------------|-------------------------------|-----------------|--------------------|-----------------------|------|
| 0 | ▼ ▼ 🖉                     | ⊕ 🛞 🔺 🗎 ¢         | айл ~ 🖡 Отметки ~    | 👁 Представления ~           | Операции ~                           | А Навигация                   | ~               |                    |                       |      |
|   | Подготовка<br><b>ДЮСШ</b> | Сокращение<br>СИБ | Город<br>Новосибирск | Хаккейная команда<br>СИБИРЬ | Обновлени<br>Добавлени<br>Удаление з | е записи<br>е записи<br>аписи |                 |                    |                       |      |
|   | ДЮСШ                      | СИБ               | Новосибирск          | СИБИРЬ-2006                 | 🗎 Массовое (                         | обновление                    |                 |                    |                       |      |
|   | ДЮСШ                      | СИБ               | Новосибирск          | СИБИРЬ                      | • Массовое ,                         | добавление                    |                 |                    |                       |      |
|   | ДЮСШ                      | СИБ               | Новосибирск          | СИБИРЬ                      | Копировать                           | ь элементы                    |                 |                    |                       |      |
|   | ДЮСШ                      | СИБ               | Новосибирск          | СИБИРЬ                      | Ж Вырезать з                         | лементы<br>пементы            |                 |                    |                       | ,    |
|   | дюсш                      | СИБ               | Новосибирск          | СИБИРЬ                      | визуализи                            | овать                         |                 |                    |                       |      |
|   | дюсш                      | СИБ               | Новосибирск          | СИБИРЬ                      | © Создать сго                        | osstab                        |                 |                    |                       | ,    |
|   | дюсш                      | СИБ               | Новосибирск          | СИБИРЬ                      | 🚱 Показать к                         | арту                          |                 |                    |                       |      |
|   | дюсш                      | СИБ               | Новосибирск          | СИБИРЬ                      | • Сгенериро                          | вать заявку от к              | оманды на отбор | очные соревнования | текущего сезона в Фил | 1иал |
|   | дюсш                      | СИБ               | Новосибирск          | СИБИРЬ                      | 2009                                 | 3                             | 26              | 0                  | 0                     | 15.0 |
|   | дюсш                      | СИБ               | Новосибирск          | СИБИРЬ                      | 2010                                 |                               |                 | 0                  | 0                     | 01.0 |
|   | дюсш                      | СИБ               | Новосибирск          | СИБИРЬ-1999                 | 1999                                 |                               |                 | 0                  | 0                     | 06.0 |

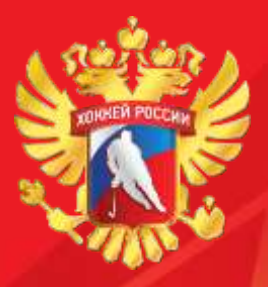

## РАСПЕЧАТКА ЗАЯВОЧНОГО ЛИСТА

|                 | 0 | ¥ <u>ail</u> ¥ |      | 🔏 🗎 Файл 🗸    | <b>₽</b> Отметки ~ | ▶ Операц         | ии 🗸 🖁 🖁 А Навигация           | ×               |              |     |
|-----------------|---|----------------|------|---------------|--------------------|------------------|--------------------------------|-----------------|--------------|-----|
|                 |   | Сезон          | Вид  | Тип           | Соревнования       | 🖉 Обн            | овление записи                 |                 |              |     |
|                 |   | 2017-20        | Заяв | На соревнован | СДВ ФО             | ⊕ доо;<br>⊛ Удал | авление записи<br>тение записи |                 |              |     |
| A GRKA HA CESUN |   | 2017-20        | Заяв | На соревнован | Финал РФ           | 🗎 Mac            | совое обновление               |                 |              |     |
| АЛЫМА           |   | 2017-20        | Заяв | На игру       | Финал РФ           | O Mac            | совое добавление               |                 |              | >   |
|                 |   | 2017-20        | Заяв | На игру       | Финал РФ           | 🖳 Копі           | ровать элементы                |                 |              |     |
|                 |   | 2017-20        | Заяв | На игру       | Финал РФ           | Ж Выр<br>Па Встя | езать элементы                 |                 |              |     |
| перации         |   | 2017-20        | Заяв | На игру       | Финал РФ           | a Busi           | ализировать                    |                 |              | - 5 |
|                 |   | 2017-20        | Заяв | На игру       | Финал РФ           | O Cos            | цать crosstab                  |                 |              | -(  |
| - ATh           |   | 2017-20        | Заяв | На игру       | Финал РФ           | 🕄 Пока           | азать карту                    |                 |              | -   |
| TEYATALD THACT  |   | 2017-20        | Заяв | На игру       | Финал РФ           | ▶ Про            | верить выделенный за           | явочный лист на | соревнование |     |
| пциный лис      |   | 2017-20        | Заяв | На игру       | СДВ ФО             | Pacr             | ечатать заявочный ли           | ICT (PDF)       |              |     |
| BOAIII          |   | 2017-20        | Заяв | На игру       | СДВ ФО             | 245              | 24.03.2018 13:                 | СИБИРЬ          | МЕТАЛЛУР     | ſ   |
|                 |   | 2017-20        | Заяв | На игру       | СДВ ФО             | 258              | 19.03.2018 11:                 | СИБИРЬ          | СИБИРЬ-20    | 001 |
|                 |   | 2017-20        | Заяв | На игоу       | СЛВ ФО             | 257              | 18.03.2018 13:                 | СИБИРЬ          | СИБИРЬ-20    | 001 |

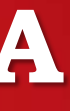

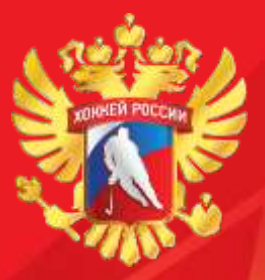

## проверка заявочного листа

| КОМАНДА         | Команда<br>О | Тренеры (<br>Тренеры ( | Спортсмены   | Заявки Матчи             | Соревнования<br>ФОтметки ~ | Файлы<br>• Операц        | ии 🗸 🔥 Навигация                                 | ~                |              |      |
|-----------------|--------------|------------------------|--------------|--------------------------|----------------------------|--------------------------|--------------------------------------------------|------------------|--------------|------|
|                 |              | Сезон<br>2017-20       | Вид<br>Заяв  | Тип<br>На соревнован     | Соревнования<br>СДВ ФО     | ☑ Обн<br>⊕ Доб<br>⊗ Уда. | овление записи<br>авление записи<br>пение записи |                  |              |      |
| ЗАЯВКА НА СЕЗОП |              | 2017-20<br>2017-20     | Заяв<br>Заяв | На соревнован<br>На игру | Финал РФ<br>Финал РФ       | Mac<br>Mac               | совое обновление<br>совое добавление             |                  |              | ,    |
|                 |              | 2017-20                | Заяв         | На игру                  | Финал РФ                   | и Коп                    | ировать элементы                                 |                  |              | _    |
| ΠΕΡΛΙΙΝΗ        |              | 2017-20                | Заяв         | На игру                  | Финал РФ                   | ж выр<br>Вста            | езать элементы<br>авить элементы                 |                  |              |      |
| ОПЕРАЦ          |              | 2017-20                | Заяв         | На игру                  | Финал РФ                   | 🖓 Биз<br>() Соз          | уализировать<br>дать crosstab                    |                  |              | -Спа |
|                 | 8            | 2017-20                | Заяв         | На игру                  | Финал РФ                   | 🕄 Пок                    | азать карту                                      |                  |              | -    |
| DOBEDNID UNCL   |              | 2017-20                | Заяв         | На игру                  | Финал РФ                   | ▶ Про                    | верить выделенный за                             | аявочный лист на | соревнование |      |
| РОБИНЫИ ЛИС     |              | 2017-20                | Заяв         | На игру                  | СДВ ФО                     | O Pac                    | печатать заявочный ли                            | ист (PDF)        |              |      |
| AABOM           |              | 2017-20                | Заяв         | На игру                  | СДВ ФО                     | 245                      | 24.03.2018 13:                                   | СИБИРЬ           | МЕТАЛЛУРГ    | 2    |
|                 |              | 2017-20                | Заяв         | На игру                  | СДВ ФО                     | 258                      | 19.03.2018 11:                                   | СИБИРЬ           | СИБИРЬ-200   | 01   |
|                 |              | 2017-20                | Заяв         | На игоу                  | СЛВ ФО                     | 257                      | 18.03.2018 13:                                   | СИБИРЬ           | СИБИРЬ-200   | 01   |

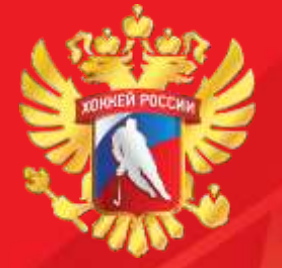

### проверка заявочного листа

#### ПРИ ПРОВЕРКЕ ЗЯВОЧНОГО ЛИСТА ВЫХОДИТ ОКНО С ИНФОРМАЦИЕЙ ОБ ОШИБКАХ

для проверки деталей информации необходимо нажать ИНФО

| На соревнован      | Финал РФ     |           |                                                           |                                                          |            |            |           |                                                                        |
|--------------------|--------------|-----------|-----------------------------------------------------------|----------------------------------------------------------|------------|------------|-----------|------------------------------------------------------------------------|
| На игру            | Финал РФ     | 31        | 13.04.2018 12:                                            | СИБИРЬ                                                   | ЮГРА-ЮКИОР |            |           | _                                                                      |
| На игру            | Web-ФХР/Шк   | ола       |                                                           |                                                          | * *        |            | оревнован | Финал РФ                                                               |
| Up uppu            |              | 🛦 Сообщ   | ение                                                      |                                                          | Инфо       |            | гру       | Финал РФ                                                               |
| на игру<br>На игру | ChkListB-03U | [: Onepai | ция завершена. Всего<br>Проверено<br>Обнаружено, ошибочны | о записей - <1>.<br>о записей - <1>.<br>х записей - <1>. |            |            | гру       | Web-ФХР/Школа                                                          |
| На игру            |              |           | sonapymento ounce mus                                     | A Burneen (17)                                           | артако     | <b>5</b> . | пру       |                                                                        |
| На игоу            |              |           |                                                           |                                                          |            |            | гру       |                                                                        |
| Haurmy             |              |           |                                                           |                                                          |            | -          | гру       |                                                                        |
| Fig mpy            |              |           |                                                           |                                                          |            |            | гру       | Соревнование:                                                          |
| На игру            |              |           |                                                           |                                                          |            |            | гру       | Сезон:<br>Организатор:                                                 |
| На игру            |              |           |                                                           |                                                          |            |            | IFDV      | Команда<br>Руководитель                                                |
| На игру            |              |           |                                                           |                                                          |            |            | 501       | 1026 S: Персона<br>Обязательные док                                    |
| На игру            |              |           |                                                           |                                                          |            |            | ii þy     | 1054 S. Персона<br>Не указано, кем                                     |
| На игру            | СДВ ФО       | 230       | 25.02.2018 14:                                            | СИБИРЬ                                                   | юность     |            | гру       | 1999 Е: Персона<br>документа <Нацио                                    |
|                    |              |           |                                                           |                                                          |            |            | тру       | 1101 S: Персона<br>Номер задан неве                                    |
|                    |              |           |                                                           |                                                          |            |            | гру       | Врач<br>Тренеры (список)                                               |
|                    |              |           |                                                           |                                                          |            |            | гру       | 1998 W: Персона<br>1998 W: Персона                                     |
|                    |              |           |                                                           |                                                          |            |            | гру       | 1998 W: Персона<br>Тренеры (ошибки)                                    |
|                    |              |           | Увел                                                      | тичени                                                   | е окна     |            | гру       | 1018 Е: Персона<br>Атрибуты: Размер<br>изображения.<br>1701 W: Персона |

### 24

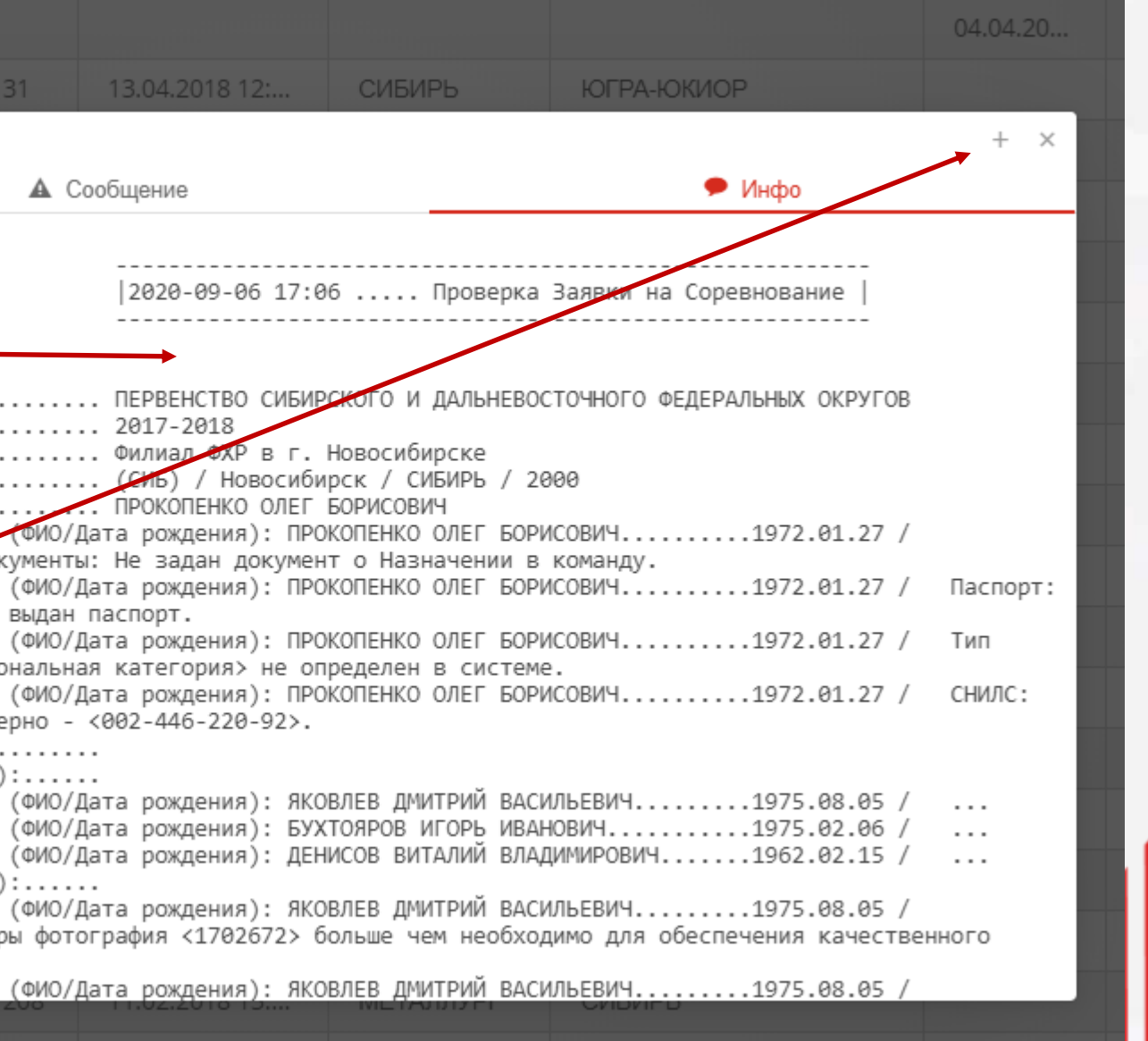

11111

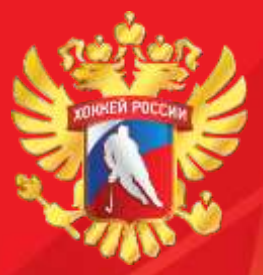

### ИГРОВЫЕ НОМЕРА/АМПЛУА/ ХВАТ КЛЮШКИ/ РОСТ/ ВЕС

ДЛЯ ФОРМИРОВАНИЯ ПРОТОКОЛА И ЗАЯВКИ НЕОБХОДИМО РАССТАВИТЬ АКТУАЛЬНЫЕ ИГРОВЫЕ НОМЕРА И АМПЛУА. ПРИ НЕВЕРНОЙ ИНФОРМАЦИИ КОМАНДА БУДЕТ ОШТРАФОВАНА

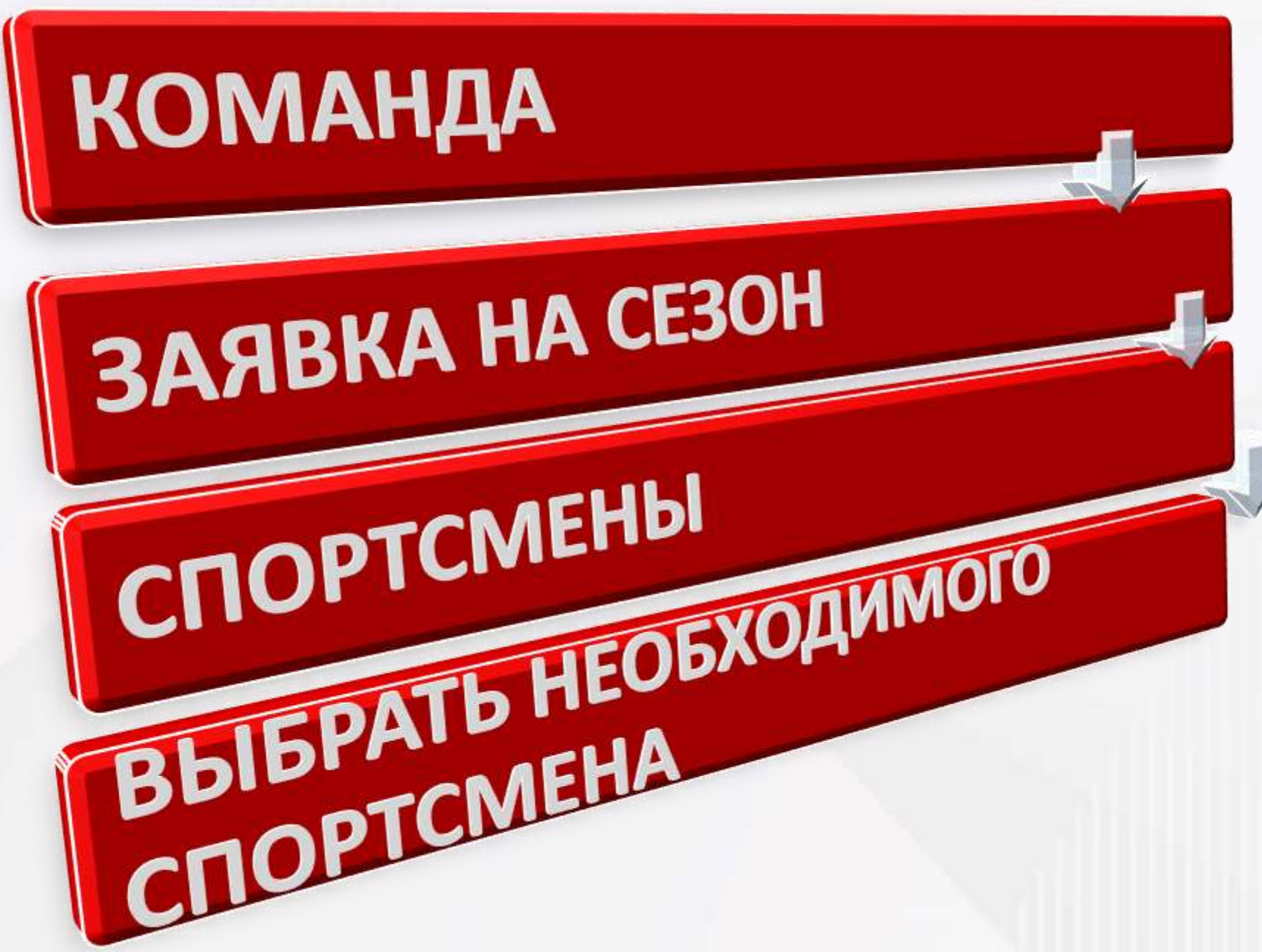

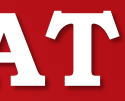

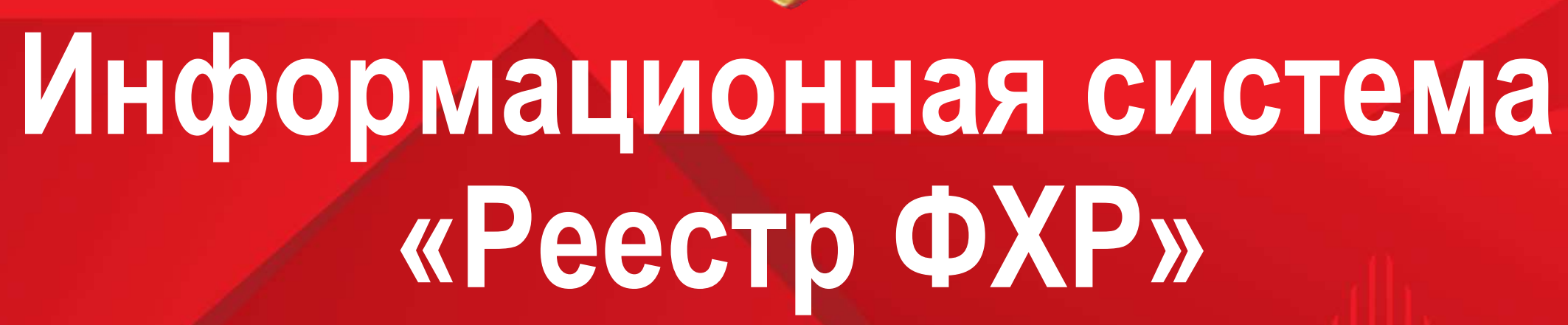

хоккей россии